# D-Star Hotspot mit Raspberry Pi B+ und DV-MEGA RPI radio hotspot Board

#### © 06.09.2014 DL9HDA

## 1. Einleitung

Nachfolgend beschreibe ich, wie man einen 70 cm D-Star Hotspot für relativ wenig Geld aufsetzen kann. Es ist die kostengünstige Lösung, wenn man z.B. schon ein D-Star fähiges Handfunkgerät besitzt aber eben nicht in Reichweite eines D-Star-Repeaters ist.

Der Hotspot ist für den Betrieb innerhalb der eigenen Liegenschaft gedacht und nicht als öffentlicher Hotspot. Hierzu müsste bei der BNetzA eine entsprechende Frequenz beantragt werden.

Der Betrieb ist ohne Aufsicht nicht gestattet.

Der Vorteil gegenüber anderen aktuellen Lösungen wie z.B. UP4DAR oder DVRPTR ist, dass man sich mit einem Handfunkgerät frei bewegen kann und einem doch einen relativ großen Radius zur Verfügung steht.

Man benötigt natürlich bei der nachfolgend beschriebenen Lösung kein weiteres FM-Funkgerät.

Zum Betrieb benötigt man neben einer Spannungsversorgung, einem gültigen Amateurfunkrufzeichen mit einer gültigen Lizenz, einem Netzwerkzugang und einem D-Star Funkgerät (z.B. ICOM IC-E91) noch die Hotspot-Hardware.

Ich beschreibe die Installation und Inbetriebnahme für Windows 8.1 Nutzer. Linux-Benutzern muss man ja nicht viel sagen.

Es ist einfacher, wenn an den Raspberry PI B+ zunächst mit einer USB-Tastatur und einer USB-Maus sowie einem HDMI-Monitor verbindet. Ich verwende neben einen HDMI-Monitor eine Tastatur/Touchpad von Logitech (K400). Weiter empfehle ich zunächst den Raspberry Pi B+ mittels Netzwerkkabel in das heimische Netzwerk zu integrieren. Hilfreich ist es, wenn man einen Router mit DHCP hat.

Wichtig: Das Standardpasswort für den Zugang zum RPI ist *raspberry*. Dieses sollte unbedingt nach der Installation geändert werden.

Nachfolgend beschreibe ich folgende Schritte:

- Benötigte Hardware.
- Installation eines passenden Images.
- Inbetriebnahme des Raspberry Pi B+ übers Netzwerk mit DHCP.
- Zugang mittels ssh/PuTTY.
- Zugang mittels vnc/UltraVNC Viewer.
- Installation des RPI radio hotspot Boards.
- Konfiguration der Software *D-Star Repeater*.
- Konfiguration der Software *ircDDB Gateway*.
- Konfiguration der Software *Time Server*.
- Programmierung eines ICOM IC-E91 Handfunkgerätes.

# 2. Welche Komponenten werden benötigt?

- Ein Raspberry Pi B+ z.B. von <u>http://www.reichelt.de</u>. Ich habe ihn dort zum Sonderpreis von 29,95 EUR gekauft.
- Ein sogenanntes RPI radio hotspot Modul zum Aufstecken auf den Raspberry Pi B+ z.B. von <u>http://www.dvmega.auria.nl/RPI\_radio.html</u>. Kostet dort 106,94 EUR bei Bezahlung via PayPal.
- Weiter ein Netzteil mit Mikro-USB-Anschluss z.B. von einem Mobiltelefon.
- Eine Mikro-SD-Karte mit 4 Gigabyte und eine Möglichkeit diese Karte zu beschrieben.
- Eine SMA-Antenne für 70 cm z.B. eine Diamond SRH-701 von <u>http://www.difona.de</u>. Preis 25,00 EUR. Man kann natürlich auch eine Aufsteckantenne ICOM FA-S270C (wurde beim IC-E91 mitgeliefert) nehmen.
- Ein Netzwerkkabel für die Verbindung zum heimischen Netzwerk. DSL, UMTS oder LTE Anschluss ist Voraussetzung.
- Auf dem Windows 8.1-PC muss *PuTTY, UltaVNC Viewer* und *Win32DiskImager* installiert sein. Alle drei Programme sind kostenfrei im Internet erhältlich. Weiter wird ein Dekomprimier-Tool für rar-Files benötigt. Ich verwende *7-Zip*. Ebenfalls kostenlos im Internet erhältlich.
- Ein Gehäuse sollte man den Hotspot auch gönnen. Aber hier möchte ich keine Vorschläge unterbreiten.

#### 3. Installation eines passenden Images

Eine wunderbare Seite im Internet ist <u>http://www.westerndstar.co.uk/</u>. Hier findet man neben HowTos auch fertige Images.

Ich benutze folgendes Image:

http://www.westerndstar.co.uk/Downloads/D-StarRepeater+ircDDB+VNC.rar

Mittels Firefox erfolgt der Download:

| 8 ∗ western | d star                           | ٩ | ☆自 | 15m |
|-------------|----------------------------------|---|----|-----|
|             | D-StarRepeater+ircDDB+VNC.rar    |   |    | ×   |
|             | Alle Do <u>w</u> nloads anzeigen |   |    |     |

Das rar-File muss nun dekomprimiert werden. Ich verwende 7-Zip.

| D-StarRepeater+irc | DB+        | /NC.rar               | _                                             | 31.08.2014 14:11 RAR-Datei                                   | 1.020.446 KB |
|--------------------|------------|-----------------------|-----------------------------------------------|--------------------------------------------------------------|--------------|
|                    |            | Öffnen mit            |                                               |                                                              |              |
|                    |            | 7-Zip                 |                                               | Öffnen                                                       |              |
|                    | 2          | Edit with Notepad++   | ]                                             | Dateien entpacken                                            |              |
|                    |            | Freigeben für         |                                               | Hier entpacken                                               |              |
|                    |            |                       |                                               | Entpacken nach "D-StarRepeater+ircDDB+VNC\"                  |              |
|                    |            | Senden an             |                                               | Archiv überprüfen                                            |              |
|                    |            | Ausschneiden          |                                               | Zu einem Archiv hinzufügen                                   |              |
|                    |            | Kopieren              |                                               | Archivieren und versenden                                    |              |
|                    |            | Verknüpfung erstellen |                                               | Hinzufügen zu "D-StarRepeater+ircDDB+VNC.7z"                 |              |
|                    |            | Löschen               |                                               | Archivieren in "D-StarRepeater+ircDDB+VNC.7z" und versenden  |              |
|                    | Umbenennen |                       | Hinzufügen zu "D-StarRepeater+ircDDB+VNC.zip" |                                                              |              |
|                    |            | ombenennen            |                                               | Archivieren in "D-StarRepeater+ircDDB+VNC.zip" und versenden |              |
|                    |            | Eigenschaften         | 1                                             |                                                              |              |

Ein neuer Ordner wird angelegt und dort hinein wird das Image dekomprimiert. Dies dauert ein paar Minuten ...

| D-StarRepeater+ircDDB+VNC.img | 17.08.2014 13:04 | IMG-Datei | 3.903.488 KB |
|-------------------------------|------------------|-----------|--------------|
|-------------------------------|------------------|-----------|--------------|

Danach ist das File auf fast vier Gigabyte Größe angewachsen.

| <ul> <li>Geräte und Laufwerke (7)</li> </ul> |                     |         |         |
|----------------------------------------------|---------------------|---------|---------|
| 🏭 Lokaler Datenträger (C:)                   | Lokaler Datenträger | 177 GB  | 123 GB  |
| 👝 Lokaler Datenträger (D:)                   | Lokaler Datenträger | 146 GB  | 79,7 GB |
| 🔮 DVD-RW-Laufwerk (E:)                       | CD-Laufwerk         |         |         |
| 🎒 DVD-Laufwerk (F:)                          | CD-Laufwerk         |         |         |
| 👝 Wechseldatenträger (G:)                    |                     |         |         |
| 👝 Wechseldatenträger (H:)                    | Wechseldatenträger  | 7,39 GB | 7,39 GB |
|                                              |                     |         |         |

Nun legt man die Mikro-SD-Karte in das Lesegerät und verbindet dieses mit dem PC via USB-Port.

In meinem Fall wird die Karte mit knapp acht Gigabyte als Laufwerk H: eingebunden.

Nun startet man den Win32 Disk Imager. Das Laufwerk H: wurde schon erkannt.

| <b>S</b>                | Win32  | Disk Image | er -  | . 🗆 🗙  |
|-------------------------|--------|------------|-------|--------|
| Image File Copy MD5 Has | h:     |            |       | Device |
| Progress                |        |            |       |        |
| Version: 0.9.5          | Cancel | Read       | Write | Exit   |

Nun wählt man das Image aus:

| Select a disk image                   |                                                                                               |                  |           |                     |     |  |
|---------------------------------------|-----------------------------------------------------------------------------------------------|------------------|-----------|---------------------|-----|--|
| 🛞 🏵 🔻 🕆 퉱 > Dia                       | (e) → ↑ ) → Dieser PC → Downloads → D-StarRepeater+ircDDB+VNC ∨ C "D-StarRepeater+ircDDB+VN , |                  |           |                     |     |  |
| Organisieren 🔻 Neuer                  | r Ordner                                                                                      |                  |           | = -                 | 0   |  |
| 📜 Desktop \land                       | Name                                                                                          | Änderungsdatum   | Тур       | Größe               |     |  |
| Dokumente                             | D-StarRepeater+ircDDB+VNC.img                                                                 | 17.08.2014 13:04 | IMG-Datei | 3.903.488 KB        |     |  |
| Musik                                 |                                                                                               |                  |           |                     |     |  |
| Videos                                |                                                                                               |                  |           |                     |     |  |
| Lokaler Datenträ                      |                                                                                               |                  |           |                     |     |  |
| 🕳 Wechseldatenträ                     |                                                                                               |                  |           |                     |     |  |
| · · · · · · · · · · · · · · · · · · · |                                                                                               |                  |           |                     |     |  |
| Datei <u>r</u>                        | name: D-StarRepeater+ircDDB+VNC.img                                                           |                  | ✓ Disk Ir | mages (*.img *.IMG) | ~   |  |
|                                       | -                                                                                             |                  | Ö         | ffnen Abbrech       | ien |  |

Und noch ein Klick auf Write.

| <b>\$</b>              | Win32 Disk Imager 🚽 🗕                  | ×         |
|------------------------|----------------------------------------|-----------|
| Image File             |                                        | Device    |
| ls/D-StarRepeater +irc | DDB+VNC/D-StarRepeater +ircDDB+VNC.img | 🖹 [H:\] 🔻 |
| Copy MD5 Has           | h:                                     |           |
| Varaianu 0, 0, E       | Cancel Road Write                      | Evit      |
| Write data in 'Imag    | e File' to 'Device'                    | Exit      |
| white data in imag     |                                        |           |

Die folgende Abfrage mit yes bestätigen:

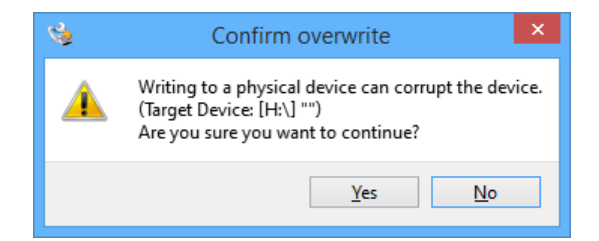

Und los geht's. Das Schreiben des Images dauert mehrere Minuten. Ruhig mal einen Kaffee holen ...

| <b>S</b>                | Win32 Disk Imager 🛛 🗖 🗙 |                   |             |           |  |
|-------------------------|-------------------------|-------------------|-------------|-----------|--|
| Image File              |                         |                   |             | Device    |  |
| ls/D-StarRepeater +ircE | DB+VNC/D-               | StarRepeater +iro | DDB+VNC.img | 🔁 [H:\] 🔻 |  |
| Copy MD5 Hash           | :                       |                   |             |           |  |
| Progress                |                         |                   |             |           |  |
|                         |                         |                   |             | 99%       |  |
| Version: 0.9.5          | Cancel                  | Read              | Write       | Exit      |  |
| 4.59137MB/s             |                         |                   |             | .:        |  |
|                         |                         |                   |             |           |  |
|                         | <b>%</b> (              | Complete          | ×           |           |  |
|                         | i                       | Write Succes      | sful.       |           |  |
|                         |                         | ОК                |             |           |  |

Und so sieht es dann auf der Mikro-SD-Karte aus:

| → Dieser PC → boot (H:) |                  |              |          |  |  |  |  |
|-------------------------|------------------|--------------|----------|--|--|--|--|
| Name                    | Änderungsdatum   | Тур          | Größe    |  |  |  |  |
| bootcode.bin            | 17.08.2014 10:46 | BIN-Datei    | 18 KB    |  |  |  |  |
| 📄 cmdline.txt           | 25.09.2013 21:25 | Textdokument | 1 KB     |  |  |  |  |
| 📄 config.txt            | 28.05.2014 08:53 | Textdokument | 2 KB     |  |  |  |  |
| 📄 fixup.dat             | 17.08.2014 10:46 | DAT-Datei    | 6 KB     |  |  |  |  |
| ixup_cd.dat             | 17.08.2014 10:46 | DAT-Datei    | 3 KB     |  |  |  |  |
| ixup_x.dat              | 17.08.2014 10:46 | DAT-Datei    | 9 KB     |  |  |  |  |
| 📄 issue.txt             | 25.09.2013 23:08 | Textdokument | 1 KB     |  |  |  |  |
| 📑 kernel.img            | 17.08.2014 10:46 | IMG-Datei    | 3.118 KB |  |  |  |  |
| LICENSE.oracle          | 25.09.2013 22:57 | ORACLE-Datei | 19 KB    |  |  |  |  |
| start.elf               | 17.08.2014 10:47 | ELF-Datei    | 2.498 KB |  |  |  |  |
| start_cd.elf            | 17.08.2014 10:47 | ELF-Datei    | 501 KB   |  |  |  |  |
| start_x.elf             | 17.08.2014 10:47 | ELF-Datei    | 3.419 KB |  |  |  |  |

Mit einem Partitionier-Programm wie EaseUS Partition Master kann man sich mal ansehen, was mit auf der Mikro-SD-Karte passiert ist.

Es wurden zwei Partitionen angelegt. Eine Boot-Partition mit 56 Megabyte und eine weitere Partition mit 3,67 Megabyte mit dem eigentlichen Betriebssystem und den installierten Tools und Programmen. Auf meiner knapp acht Gigabyte großen SD-Karte sind noch 3,67 Gigabyte frei.

□ × EaseUS Partition Master Free Edition - Free For Home Users 🔯 General 💌 🔚 <u>Vi</u>ew 💌 🌏 <u>P</u>artitions 💌 🙀 <u>Wi</u>zard 💌 🌇 <u>A</u>dvanced 💌 🚸 <u>H</u>elp 💌 EaseUS 🙈 📈 • 0 <u>معم</u> <u>\*</u> **,** Resize/Move Delete Format Copy Refresh Data recovery Backup tool Bootable CD Upgrade Join our newsletter Status Ор File System Capacity Used Unused Туре <u> 
</u> Resize/Move partition Disk 1 (MBR) Copy partition C: NTFS 177,96 GB 54,47 GB 123,50 GB Primary System Convert to logical D: NTFS 146,80 GB 67,03 GB 79,77 GB None Logical Change label \*: 4,16 GB Other 4,16 GB 0 Bytes None Logical Convert to NTFS \*: 97,78 GB 97,78 GB Other 0 Bytes None Logical Change drive letter \*: Other 293,05 GB 293,05 GB 0 Bytes None Logical 😫 Defragment \*: Other 16,18 GB 16, 18 GB 0 Bytes None Logical 📇 Set active \*, Other 195.57 GB 195,57 GB 0 Bytes None Logical 🔀 Check partition Disk 3 (MBR) Hide partition H: boot FAT16 56,00 MB 9,50 MB 46,50 MB None Primary 🙈 Delete partition Other 3,67 GB 3,67 GB 0 Bytes None Primary \*: Format partition \* Unallocated 3,68 GB 0 Bytes 3,68 GB None Logical Wipe partition Explore partition View properties Pending Operations Disk1 C: (NTFS) \*: (Other) \*: (Other) \*: (Other) D: (NTFS) Basic MBR 177,96 GB 146.80 GB 97.78 GB 293.05 GB 195.57 GB 931.51 GB \*: (Other) Disk3 0 Unallocated Basic MBR 7,40 GB 3,68 GB 🔳 Primary 📃 Logical 📃 Unallocated end closing all other applications while running EaseUS Partition Maste

Falls die zweite Partition nicht ausreichen sollte, dann könnte ich diese entsprechend vergrößern.

Zum Abschluss noch das Lesegerät mitsamt Mikro-SD-Karte bzw. das Laufwerk auswerfen.

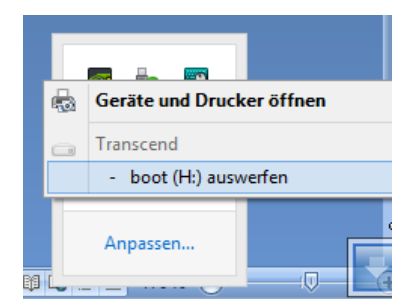

## 4. Inbetriebnahme des Raspberry Pi B+ übers Netzwerk mit DHCP

Nun kann es eigentlich losgehen. Auf dem folgenden Foto sieht man die benötigten Komponenten:

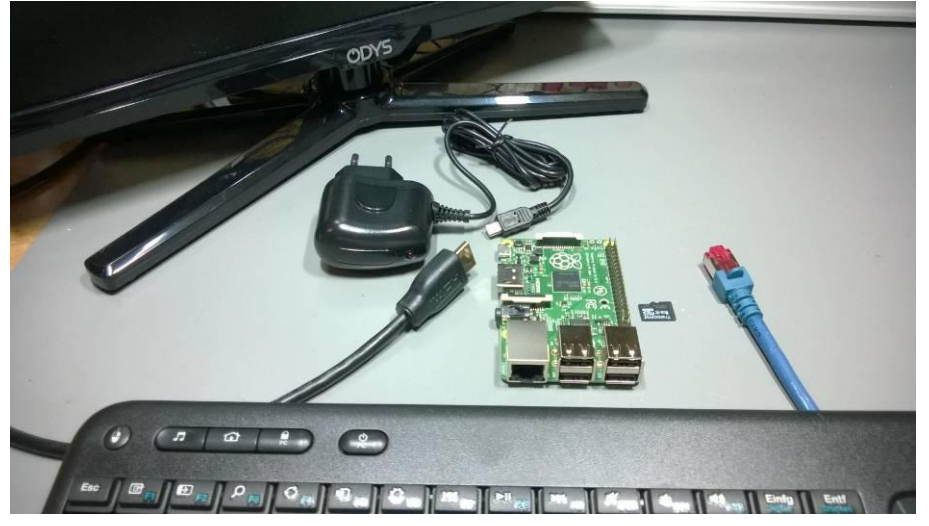

- den Raspberry Pi B+
- ein 5 V Netzteil
- ein Monitor mit HDMI-Anschluss und entsprechendem Kabel
- ein Netzwerkanschluss zur Verbindung mit dem heimischen Netzwerk, welches via DHCP eine IP-Adresse bereitstellt
- eine Maus und eine Tastatur (in meinem Fall Logitech K400)
- und natürlich die Micro-SD-Karte mit dem Image

Nun wird alles miteinander verbunden. *Das Netzteil wird aber noch nicht in die Steckdose ge*steckt!

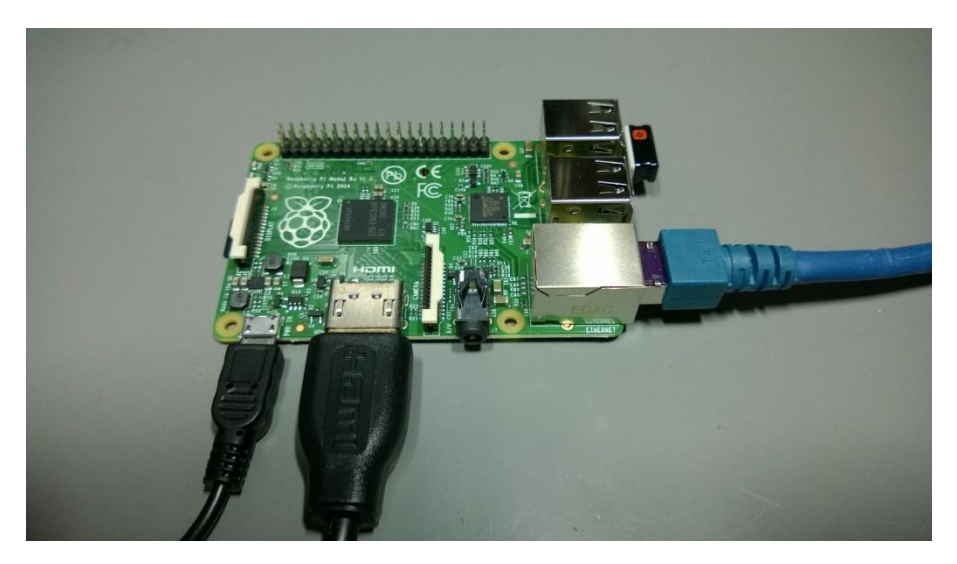

Rechts sieht man noch den Bluetooth-Dongle der Tastatur-Maus-Kombination, den ich rechts unten in den USB-Port geschoben habe.

Nun kann das Netzteil in die Steckdose gesteckt werden. Die *PWR-LED* sollte nun leuchten und die *ACT-LED* sollte blinken. Die *orange LED* an der Netzwerkbuchse sollte leuchten und die *grüne LED* sollte blinken.

Auf dem Monitor müsste man nun sehen, wie das Betriebssystem von der Mikro-SD-Karte geladen wird.

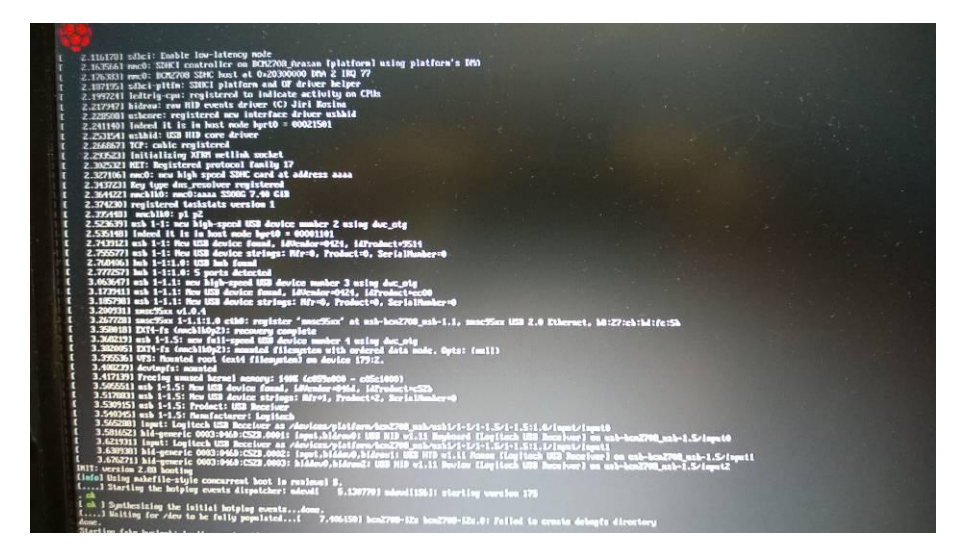

Nach einiger Zeit sollte dann der Desktop erscheinen. Die Programme *D-Star Repeater* und *ircDDB Gateway* sind gestartet. Hier kurz testen ob die Maus läuft und dann auf das schwarze Symbol für das *LXTerminal* klicken.

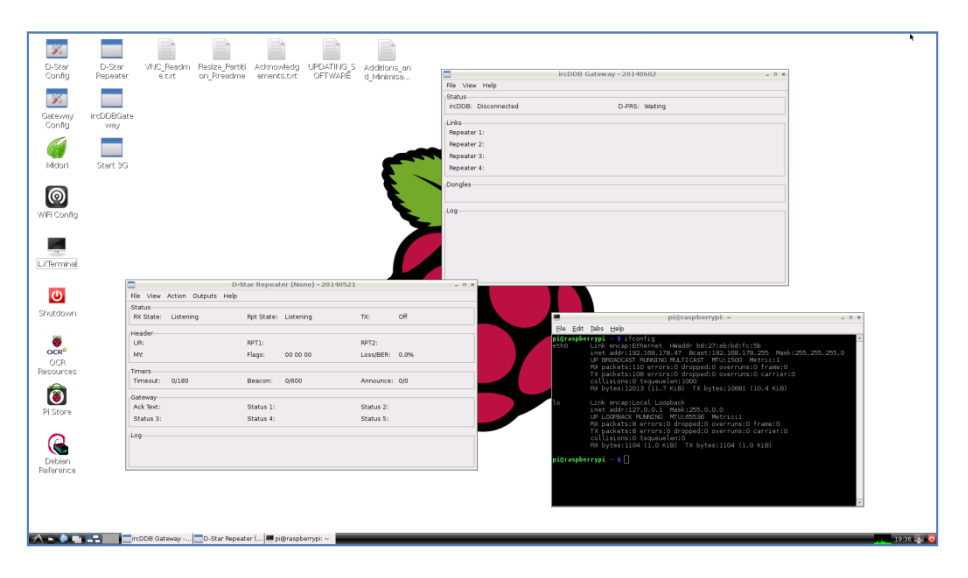

Ein neues Fenster geht auf mit weißer Schrift auf schwarzem Grund. Hier nun *ifconfig* eintippen und die Return-Taste drücken.

Im oberen Bereich unter *etho inet-addr*: steht die IP-Adresse, die über DHCP bezogen wurde. In meinem Fall die 192.168.178.47.

| Ţ             |              | pi@raspberrypi: ~ _ = ×                                                                                                    |
|---------------|--------------|----------------------------------------------------------------------------------------------------|
| <u>F</u> ile  | <u>E</u> dit | <u>T</u> abs <u>H</u> elp                                                                                                    |
| pi@ra<br>eth0 | ispbe        | <pre>rrypi ~ \$ ifconfig<br/>Link encap:Ethernet HWaddr b8:27:eb:bd:fc:5b<br/>inet addr:192.168.178.47 Bcast:192.168.178.255 Mask:255.255.255.0<br/>UP BROADCAST RUNNING MULTICAST MTU:1500 Metric:1<br/>RX packets:110 errors:0 dropped:0 overruns:0 frame:0<br/>TX packets:108 errors:0 dropped:0 overruns:0 carrier:0<br/>collisions:0 txqueuelen:1000<br/>RX bytes:12013 (11.7 KiB) TX bytes:10681 (10.4 KiB)</pre> |
| lo            |              | Link encap:Local Loopback<br>inet addr:127.0.0.1 Mask:255.0.0.0<br>UP LOOPBACK RUNNING MTU:65536 Metric:1<br>RX packets:8 errors:0 dropped:0 overruns:0 frame:0<br>TX packets:8 errors:0 dropped:0 overruns:0 carrier:0<br>collisions:0 txqueuelen:0<br>RX bytes:1104 (1.0 KiB) TX bytes:1104 (1.0 KiB)                                                                                                    |
| pi@ra         | ispbe        | rrypi ~ \$ sudo shutdown -h now                                                                                                    |

Nun fahren wir den Raspberry Pi runter. Dazu in das Terminalfenster sudo shutdown -h now eintippen. Achtung: Das Tastaturlayout in der Regel Englisch. Daher sind die meisten Symbole wie das Minus-Zeichen nicht an derselben Stelle wie auf der deutschsprachigen Tastatur zu finden. Und Y und Z sind ebenfalls vertauscht.

Der Rechner fährt nun runter und *ACK-LED* erlischt. Wenn auch die beiden LEDs an der Netzwerkbuchse erloschen sind, kann das Netzteil aus der Steckdose gezogen werden.

Nun kann die Tastatur, die Maus und der Monitor abgezogen werden. Sie werden nicht mehr benötigt.

## 5. Zugang mittels ssh/PuTTY

Auf dem PC muss *PuTTY* installiert sein. Dieses Programm findet man kostenlos im Internet.

| 8                                                                         | PuTTY Configuration                                                                                                    |
|---------------------------------------------------------------------------|----------------------------------------------------------------------------------------------------|
| Category:<br>- Session<br>- Teminal<br>- Keyboard<br>- Bell<br>- Seatures | Basic options for your PuTTY session Specify the destination you want to connect to Host Name (or IP address) Port 22 Connecting type:                                                                                  |
|                                                                           | Confine-cutoritype     Felnet     Rlogin <u>S</u> SH     Serjal       Load, save or delete a stored session         Savgd Sessions         Default Settings         DVMEGA_RPI_B+_Hotspot         db0hho         dl9hda |
| Telnet<br>Rlogin<br>SSH<br>Serial                                         | drucker_rpi       Delete         Close window on exit:       Always         Always       Never         Only on clean exit                                                                                               |

Folgende Einstellungen sind unbedingt erforderlich:

| 8                                                                                                    | PuTTY Configuration                                                                                                    |
|----------------------------------------------------------------------------------------------------|----------------------------------------------------------------------------------------------------|
| Category:<br>Session<br>Logging<br>Terminal<br>Keyboard<br>Bell<br>Features<br>Window<br>Appearance<br>Behaviour<br>Translation<br>Selection | PuTTY Configuration       ×         Basic options for your PuTTY session       Specify the destination you want to connect to         Host Name (or IP address)       Port         192.168.178.47       22         Connection type:       Raw         Raw       Telnet         Load, save or delete a stored session         Saved Sessions         DVMEGA_RPI_B+_Hotspot                                                              |
| Colours<br>Connection<br>Data<br>Proxy<br>Telnet<br>Rlogin<br>SSH<br>Serial                                                                  | Default Settings       Load         DVMEGA_RPI_Be_Hotspot       Saye         db0ho       dl9hda         drucker_rpi       Delete         Close window on exit:       Image: Close window on exit:         Always       Never         Image: Only on clean exit       Image: Close window on exit         Image: Only on clean exit       Image: Close window on exit         Image: Only on clean exit       Image: Only on clean exit |

Links auf Session klicken. Dann unter *Host Name (or IP address)* die *IP-Adresse* eingeben und den *Port 22* wählen. Im Feld *Saved Sessions* gibt man noch einen Namen an und klickt auf *Save*. So braucht man nicht bei jedem Programmstart die IP-Adresse neu eingeben.

Nun klickt man Open an: Wenn nun folgendes Fenster erscheint, dann auf Ja klicken.

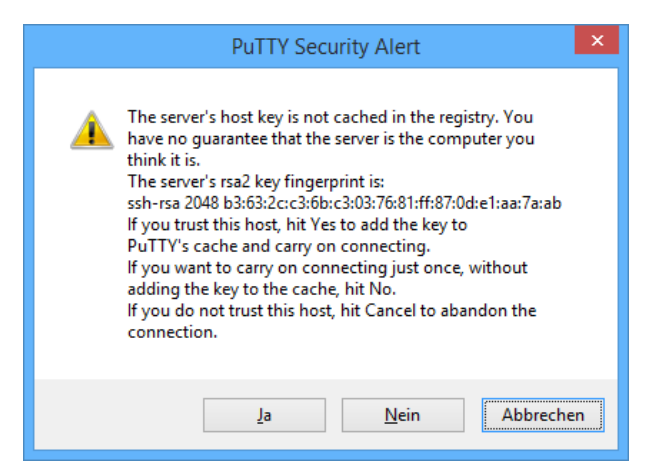

#### Dann mit *pi* einloggen:

| P            | 192.168.178.47 - PuTTY | - | × |
|--------------|------------------------|---|---|
| login as: pi |                        |   | ^ |
|              |                        |   |   |
|              |                        |   |   |
|              |                        |   |   |
|              |                        |   |   |
|              |                        |   |   |
|              |                        |   |   |
|              |                        |   |   |
|              |                        |   |   |
|              |                        |   |   |
|              |                        |   |   |
|              |                        |   |   |
|              |                        |   |   |
|              |                        |   | ~ |

Das Passwort ist: raspberry

| B                                             | 192.168.178.47 - PuTTY | - | □ ×    |
|-----------------------------------------------|------------------------|---|--------|
| login as: pi<br>ni@192 168 178 47's nassword: |                        |   | ^      |
| piçistricori/ori/ o passiolar                 |                        |   |        |
|                                               |                        |   |        |
|                                               |                        |   |        |
|                                               |                        |   |        |
|                                               |                        |   |        |
|                                               |                        |   |        |
|                                               |                        |   |        |
|                                               |                        |   |        |
|                                               |                        |   |        |
|                                               |                        |   |        |
|                                               |                        |   |        |
|                                               |                        |   |        |
|                                               |                        |   | $\sim$ |

Und die Verbindung steht.

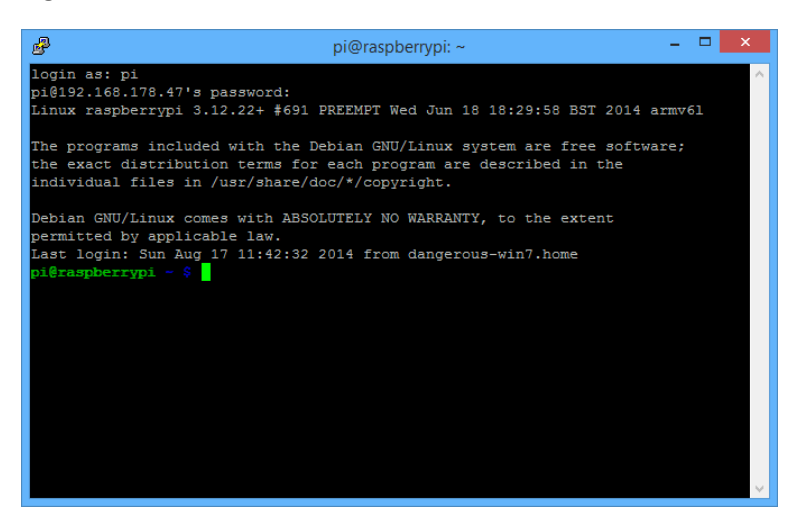

Nun kann man erst einmal Update machen: Dazu sudo apt-get update eingeben.

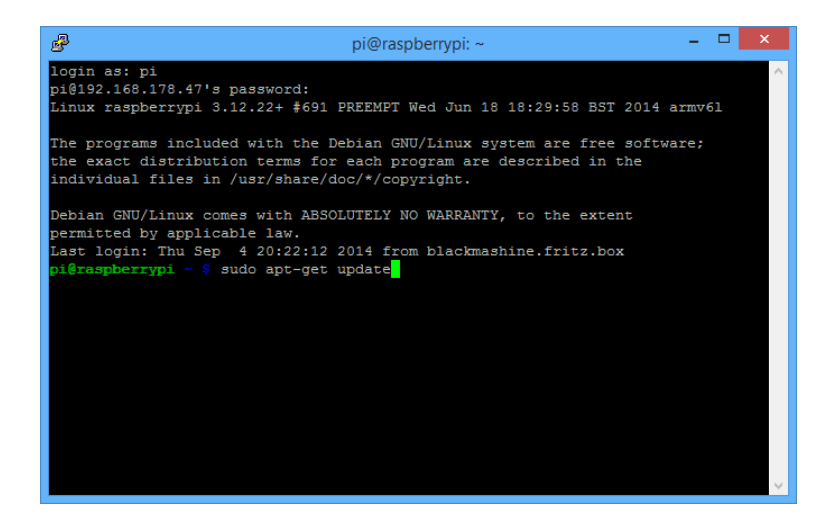

Es wird nach Updates gesucht.

| ピークロード Pi@raspberrypi: ~ - □ ×                                                                                                    |
|----------------------------------------------------------------------------------------------------|
| Linux raspberrypi 3.12.22+ #691 PREEMPT Wed Jun 18 18:29:58 BST 2014 armv61 ^                                                                                                    |
| The programs included with the Debian GNU/Linux system are free software;<br>the exact distribution terms for each program are described in the<br>individual files in /usr/share/doc/*/copyright. |
| Debian GNU/Linux comes with ABSOLUTELY NO WARRANTY, to the extent                                                                                                    |
| permitted by applicable law.                                                                                                    |
| Last login: Thu Sep 4 20:22:12 2014 from blackmashine.fritz.box                                                                                                    |
| pi@raspberrypi - \$ sudo apt-get update                                                                                                    |
| Get:1 http://raspberrypi.collabora.com wheezy Release.gpg [836 B]                                                                                                    |
| Get:2 http://archive.raspberrypi.org wheezy Release.gpg [490 B]                                                                                                    |
| Get:3 http://mirrordirector.raspbian.org wheezy Release.gpg [490 B]                                                                                                    |
| Get:4 http://raspberrypi.collabora.com wheezy Release [7,532 B]                                                                                                    |
| Get:5 http://archive.raspberrypi.org wheezy Release [10.2 kB]                                                                                                    |
| Get:6 http://mirrordirector.raspbian.org wheezy Release [14.4 kB]                                                                                                    |
| Get:7 http://archive.raspberrypi.org wheezy/main armhf Packages [99.4 kB]                                                                                                    |
| Get:8 http://mirrordirector.raspbian.org wheezy/main armhf Packages [6,891 kB]                                                                                                    |
| Get:9 http://raspberrypi.collabora.com wheezy/rpi armhf Packages [2,214 B]                                                                                                    |
| Ign http://raspberrypi.collabora.com wheezy/rpi Translation-en GB                                                                                                    |
| Ign http://raspberrypi.collabora.com wheezy/rpi Translation-en                                                                                                    |
| Ign http://archive.raspberrypi.org wheezy/main Translation-en_GB                                                                                                    |
| Ign http://archive.raspberrypi.org wheezy/main Translation-en                                                                                                    |
| 48% [8 Packages 3,220 kB/6,891 kB 47%]                                                                                                    |

Und noch ein upgrade: Dazu sudo apt-get upgrade eingeben.

| 🧬 pi@raspberrypi: ~ 🗕 🗆 🗙                                                      |    |
|--------------------------------------------------------------------------------|----|
| Get:4 http://raspberrypi.collabora.com wheezy Release [7,532 B]                | \$ |
| Get:5 http://archive.raspberrypi.org wheezy Release [10.2 kB]                  |    |
| Get:6 http://mirrordirector.raspbian.org wheezy Release [14.4 kB]              |    |
| Get:7 http://archive.raspberrypi.org wheezy/main armhf Packages [99.4 kB]      |    |
| Get:8 http://mirrordirector.raspbian.org wheezy/main armhf Packages [6,891 kB] |    |
| Get:9 http://raspberrypi.collabora.com wheezy/rpi armhf Packages [2,214 B]     |    |
| Ign http://raspberrypi.collabora.com wheezy/rpi Translation-en_GB              |    |
| Ign http://raspberrypi.collabora.com wheezy/rpi Translation-en                 |    |
| Ign http://archive.raspberrypi.org wheezy/main Translation-en_GB               |    |
| Ign http://archive.raspberrypi.org wheezy/main Translation-en                  |    |
| Hit http://mirrordirector.raspbian.org wheezy/contrib armhf Packages           |    |
| Hit http://mirrordirector.raspbian.org wheezy/non-free armhf Packages          |    |
| Hit http://mirrordirector.raspbian.org wheezy/rpi armhf Packages               |    |
| Ign http://mirrordirector.raspbian.org wheezy/contrib Translation-en_GB        |    |
| Ign http://mirrordirector.raspbian.org wheezy/contrib Translation-en           |    |
| Ign http://mirrordirector.raspbian.org wheezy/main Translation-en_GB           |    |
| Ign http://mirrordirector.raspbian.org wheezy/main Translation-en              |    |
| Ign http://mirrordirector.raspbian.org wheezy/non-free Translation-en_GB       |    |
| Ign http://mirrordirector.raspbian.org wheezy/non-free Translation-en          |    |
| Ign http://mirrordirector.raspbian.org wheezy/rpi Translation-en_GB            |    |
| Ign http://mirrordirector.raspbian.org wheezy/rpi Translation-en               |    |
| Fetched 7,027 kB in 45s (154 kB/s)                                             |    |
| Reading package lists Done                                                     |    |
| pi@raspberrypi ~ \$ sudo apt-get upgrade                                       | 1  |

Hier nun Y eingeben. Ruhig mal einen Kaffee holen ...

| 🧬 pi@raspberrypi: ~ 🗕 🗖 🎴                                                   | k      |
|-----------------------------------------------------------------------------|--------|
| Ign http://mirrordirector.raspbian.org wheezy/rpi Translation-en            | ^      |
| Fetched 7,027 kB in 45s (154 kB/s)                                          |        |
| Reading package lists Done                                                  |        |
| <b>pi@raspberrypi ~ \$</b> sudo apt-get upgrade                             |        |
| Reading package lists Done                                                  |        |
| Building dependency tree                                                    |        |
| Reading state information Done                                              |        |
| The following packages have been kept back:                                 |        |
| gnome-accessibility-themes gnome-themes-standard gnome-themes-standard-data |        |
| libgail-3-0 libgcc1 libgfortran3 libgomp1 libgtk-3-0 libgtk-3-bin           |        |
| libgtk-3-common libjavascriptcoregtk-3.0-0 libpango1.0-0 libstdc++6         |        |
| libwebkitgtk-3.0-0 pypy-upstream zenity zenity-common                       |        |
| The following packages will be upgraded:                                    |        |
| binutils firmware-brcm80211 glib-networking glib-networking-common          |        |
| glib-networking-services libatk1.0-0 libatk1.0-data libcairo-gobject2       |        |
| libcairo2 libgdk-pixbuf2.0-0 libgdk-pixbuf2.0-common libglib2.0-0           |        |
| libglib2.0-data liborc-0.4-0 libpcre3 libpixman-1-0 libraspberrypi-bin      |        |
| libraspberrypi-dev libraspberrypi-doc libraspberrypi0 libsoup-gnome2.4-1    |        |
| libsoup2.4-1 libwebkitgtk-3.0-common lua5.1 make raspberrypi-bootloader     |        |
| raspi-config                                                                |        |
| 27 upgraded, 0 newly installed, 0 to remove and 17 not upgraded.            |        |
| Need to get 68.6 MB of archives.                                            |        |
| After this operation, 9,017 kB of additional disk space will be used.       |        |
| Do you want to continue [Y/n]? Y                                            | $\sim$ |

Die SSH-Verbindung wird mit exit beendet:

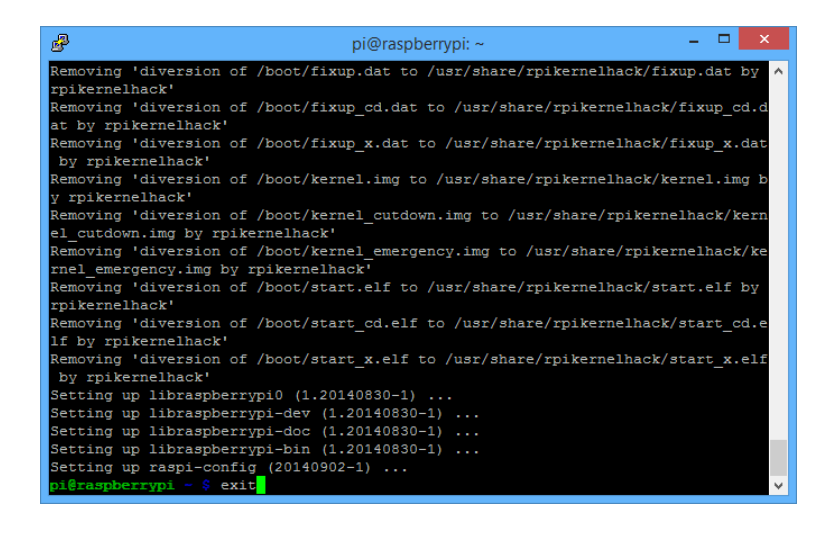

#### 6. Zugang mittels vnc/UltraVNC Viewer

Auf dem PC muss *UltraVNC Viewer* installiert sein. Dieses Programm findet man kostenlos im Internet.

Hier nur unter VNC Server die IP-Adresse mit anschließendem : 5900 angeben und auf Connect klicken. Bei mir also: 192.168.178.47:5900

| UltraVNC Viewer - Win32 1.1.9.6                                                                                                    | ×                 |
|----------------------------------------------------------------------------------------------------|-------------------|
| VNC Server:         192.168.178.47:5900         v            (host:display or host::port)                                                                                                    | •                 |
| Quick Options  AUTO (Auto select best settings) ULTRA (>2Mbit/s) - Experimental LAN (>1Mbit/s) - Max Colors MEDIUM (128 - 256Kbit/s) - 256 Colors MODEM (19 - 128Kbit/s) - 64 Colors SLOW (< 19Kkbit/s) - 62 Colors | Connect<br>Cancel |
| MANUAL (Use options button)                                                                                                    | ptions            |
| Use DSMPlugin No Plugin detected v                                                                                                    | Config            |
| 1. 1920 x 1080 @ 0,0 - 32-bit - 60 Hz                                                                                                    | ~                 |
| Save connection settings as default Delete saved set                                                                                                    | ttings            |

Das Passwort ist: *raspberry* 

| _ | VNC Authentication |
|---|--------------------|
|   | Password: ••••••   |

Mit Klick auf Log On erscheint der Desktop des Raspberry PI.

| <b>2</b>             |                    |                                          |                        |                                      |                |                        | raspberrypi.0                                                                        |                      |
|----------------------|--------------------|------------------------------------------|------------------------|--------------------------------------|----------------|------------------------|--------------------------------------------------------------------------------------|----------------------|
|                      | 🗤 🗇 😶 🚜 🖸          | 1                                        |                        |                                      |                |                        |                                                                                      | 0 192.168.178.47:59( |
| D-Ster<br>Config     | D-Star<br>Repedier | VNC_Readm                                | Pesize_Partiti         | Acknowledg                           | UPDATING_S     | Additions              | 201 rctDDB Gateway-20140502 - * *                                                    |                      |
| Gateway              | IrcDDBGate         |                                          |                        |                                      |                | 0,000                  | File View Help           Status           rcDDB: Disconnected         D-PRS: Weining |                      |
| Config <sup>°</sup>  | way                |                                          |                        |                                      |                | _                      | Units<br>Naposter 1:<br>Naposter 2:<br>Naposter 3:                                   |                      |
| Miclori              | Start 3G           |                                          |                        |                                      |                | ł                      | Repeater 4:<br>Dongles                                                               |                      |
| WIFI Config          |                    |                                          |                        |                                      |                |                        | Log                                                                                  |                      |
| LXTerminal           | _                  |                                          |                        |                                      |                |                        |                                                                                      |                      |
| <b>D</b><br>Shutdown | File<br>Str.<br>R  | e View Action<br>atus<br>(State: Listeni | Di-Sta<br>Outputs Help | ar Repeater (No<br>Rpt State: Listen | ne) • 20140521 | TX:                    | of                                                                                   |                      |
| OCR <sup>0</sup>     | He<br>U<br>M       | ader<br>R:<br>Yi                         | 5                      | 9PT1:<br>Flags: 00.00                | 00             | RPT2:<br>Loss/BER:     | 0.2%                                                                                 |                      |
| Resources            |                    | mers<br>meout: 0/180                     | 6                      | Beacon: 0/600                        |                | Announce:              | 0/0                                                                                  |                      |
| Pi Store             | AS                 | ck Text:<br>tatus 3:                     | 5                      | Status 1:<br>Status 4:               |                | Status 2:<br>Status 5: |                                                                                      |                      |
| Debian               | LO                 | 9                                        |                        |                                      |                |                        |                                                                                      |                      |
| < rerence            |                    |                                          |                        |                                      |                |                        |                                                                                      |                      |

Achtung: Der Raspberry Pi B+ ist keine Cray. Nach einem Doppelklick kann es unter Umständen mehrere Sekunden dauern, bis eine Reaktion ersichtlich ist. Insbesondere das später zu konfigurierende irdDDB Gateway Config benötigt etwas mehr als eine Minute zum Starten! Also immer schön langsam und nicht wie wild drauf los klicken!!!

Nun müssen wir den Raspberry Pi B+ wieder ausschalten. Hierzu auf das schwarze Symbol für das *LXTerminal* klicken (hier Doppelklick).

|                  |           |                     |                        |            |                      |           |            | raspberrypi0                             | - D ×                                                   |
|------------------|-----------|---------------------|------------------------|------------|----------------------|-----------|------------|------------------------------------------|---------------------------------------------------------|
| 国际状态             | AY 🗇 🔒 💑  | 1                   |                        |            |                      |           |            |                                          | 192.168.178.47:591 ************************************ |
| ×                |           |                     |                        |            |                      |           |            | Status                                   |                                                         |
| Gakerner         | incDDBGat |                     |                        |            |                      |           |            | noos. ostoriettes pres. watry            |                                                         |
| Config           | way       |                     |                        |            |                      |           |            | Unks                                     |                                                         |
|                  |           |                     |                        |            |                      |           |            | Broater 2:                               |                                                         |
| 20               |           |                     |                        |            |                      | _         | -          | Pepeater 3:                              |                                                         |
| Midori           | Start 3G  |                     |                        |            |                      |           |            | Repeater 4:                              |                                                         |
|                  |           |                     |                        |            |                      | - 5       | ~          | Depulse                                  |                                                         |
| െ                |           |                     |                        |            |                      | - 1       |            | ourges                                   |                                                         |
|                  |           |                     |                        |            |                      |           | <b>E</b> 1 | 144                                      |                                                         |
| WIFI Config      |           |                     |                        |            |                      |           |            |                                          |                                                         |
|                  |           |                     |                        |            |                      |           |            |                                          |                                                         |
|                  |           |                     |                        |            |                      |           |            |                                          |                                                         |
| LX5erminal       |           |                     |                        |            |                      |           |            |                                          |                                                         |
| Externina        |           |                     |                        |            |                      |           |            |                                          |                                                         |
| _                |           | -                   | D-Sta                  | ar Repeat  | er (None) = 20140521 |           |            | - 0 ×                                    |                                                         |
| (U)              |           | Fêc Vitw            | Action Outputs Help    |            |                      |           |            |                                          |                                                         |
| Shutclown        | i i i     | Status<br>BX State: | Listanina E            | bet State: | Listenina            | TX:       | off        | pi@raunhermek +                          |                                                         |
|                  |           |                     | county .               |            |                      |           |            | Ele Edit Jabs Help                       |                                                         |
| 1 🗃 1            | 1         | Header              | ,                      | PT1:       |                      | RPT2:     |            | pigraspberrypi - \$ sudo Bhutdown -h nov |                                                         |
| OCR <sup>2</sup> |           | MIC                 |                        | lags:      | 00 00 00             | Loss/BER: | 0.0%       |                                          |                                                         |
| OCR              |           |                     |                        |            |                      |           |            |                                          |                                                         |
| Parodreas        |           | Timeout:            | 0/180 8                | Beacon:    | 0/600                | Announce: | 0/0        |                                          |                                                         |
|                  |           | C =1 =              |                        |            |                      |           |            |                                          |                                                         |
|                  |           | Ack Text:           | 1                      | Ratus 1:   |                      | Status 2: |            |                                          |                                                         |
| Pristore         |           | Status 3:           | 5                      | Status 4:  |                      | Status 5: |            |                                          |                                                         |
| ~                |           | Los                 |                        |            |                      |           |            |                                          |                                                         |
| (2               |           |                     |                        |            |                      |           |            |                                          |                                                         |
| Debian           |           |                     |                        |            |                      |           |            |                                          |                                                         |
| Reference        | L         |                     |                        |            |                      |           |            |                                          |                                                         |
|                  |           |                     |                        |            |                      |           |            |                                          |                                                         |
|                  |           |                     |                        |            |                      |           |            |                                          | ¥.                                                      |
|                  |           |                     |                        |            |                      |           |            |                                          |                                                         |
|                  |           |                     |                        |            |                      |           |            |                                          |                                                         |
| A - 🖉 🖬          |           | ircDDB Ga           | teway 🔲 D-Star Repeate | ir ( 💌 pi  | @raspberrypi: ~      | _         | _          |                                          | Thursday 050                                            |
| ¢                |           |                     |                        |            |                      |           |            |                                          |                                                         |

Mittels sudo shutdown -h now fährt der Raspberry PI B+ runter.

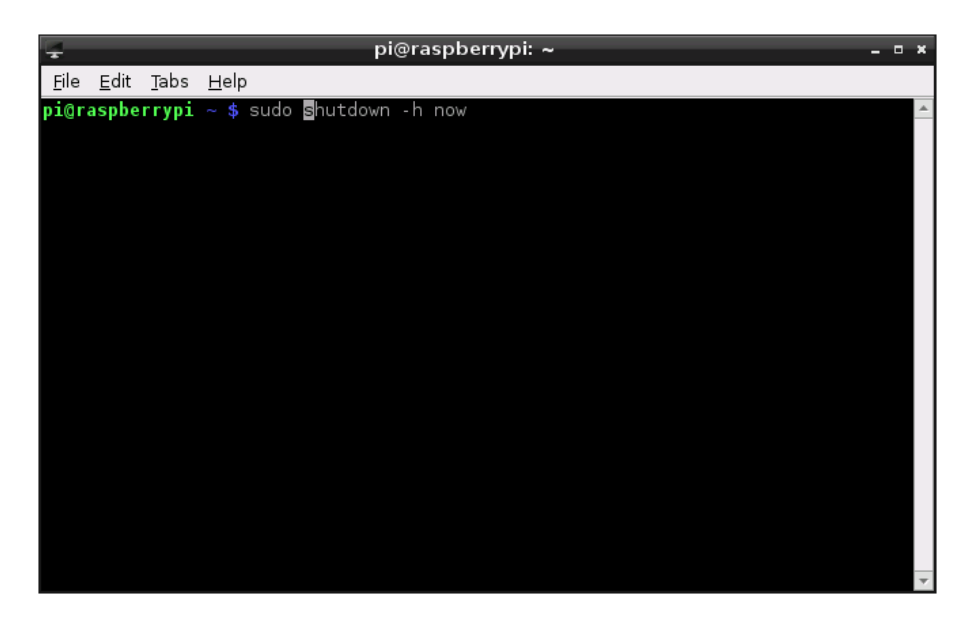

# 7. Installation des RPI radio hotspot Boards

Leider ist das Board mechanisch für den Raspberry Pi B und nicht für den B+ ausgelegt. Daher kann das Board nicht Steckboard nicht festgeschraubt werden. Daher von oben die Schraube mit Unterlegscheibe durchstecken, von unten die zweite beiliegende Unterlegscheibe auf die Schraube schieben und dann den schwarzen Abstandsbolzen anschrauben. So hat man wenigstens eine Abstützung.

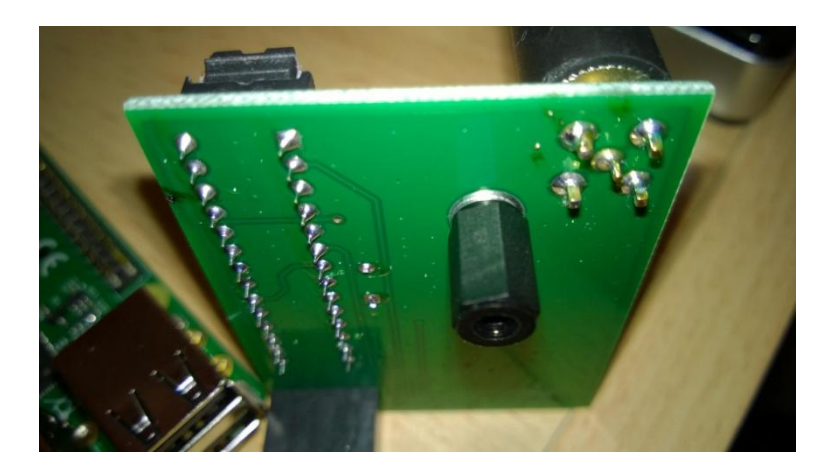

Dann die Aufsteckplatine ganz am Rand auf den Raspberry PI B+ aufstecken. Und bitte <u>unbedingt</u> auch gleich eine Antenne mit SMA-Anschluss aufschrauben.

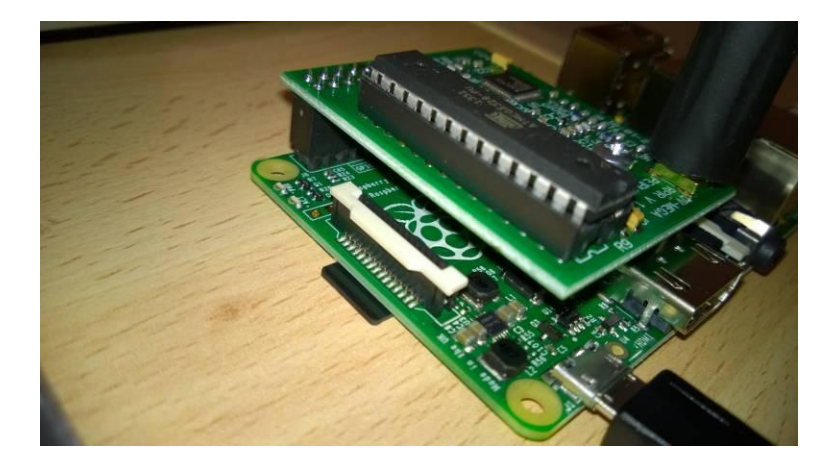

#### 8. Konfiguration der Software D-Star Repeater

Nachdem der Raspberry PI B+ wieder hochgefahren ist, erfolgt der Zugriff mittels dem *UltraVNC Viewer*. Dieses Programm merkt sich die letzte Einstellung.

| UltraVNC Viewer - Win32 1.1.9.6                                                                                                    | ×          |
|----------------------------------------------------------------------------------------------------|------------|
| VNC Server: 192.168.178.47:5900 VNC Server: (host:display or host::port)                                                                                                    |            |
| Quick Options                                                                                                    |            |
| AUTO (Auto select best settings)     ULTRA (>2Mbit/s) - Experimental     LAN (>1Mbit/s) - Max Colors     MEDIUM (128 - 256Kbit/s) - 256 Colors     MODEM (19 - 128Kbit/s) - 64 Colors     SLOW (< 19kKbit/s) - 8 Colors | Connect    |
| MANUAL     (Use options button)       View Only     Auto Scaling     Confirm Exit                                                                                                    | Options    |
| Use DSMPlugin No Plugin detected V                                                                                                    | Config     |
| 1. 1920 x 1080 @ 0,0 - 32-bit - 60 Hz                                                                                                    | *          |
| Save connection settings as default Delete save                                                                                                    | d settings |

Die beiden Programme *D-Star Repeater* und *ircDDB Gateway* müssen durch einen Klick rechts oben auf das *X* geschlossen werden.

|                     |                    |           |                |                           |            | raspberrypi0 | - • 🗙                           |
|---------------------|--------------------|-----------|----------------|---------------------------|------------|--------------|---------------------------------|
| 國際演員                | a 😔 🚜 🖸            | 1         |                |                           |            |              | □ 192.168.178.47:59I <b>■</b> ^ |
| ×                   |                    |           |                |                           |            |              |                                 |
| D-Star<br>Conifig   | D-Star<br>Recenter | VNC Readm | Resize Partiti | Acknowledg<br>emerits.txt | UPDATING S | Additions_an |                                 |
|                     |                    |           |                |                           |            | A-munitives  |                                 |
| Geterment           | KrDDEGate          |           |                |                           |            |              |                                 |
| Config              | way                |           |                |                           |            |              |                                 |
| 6                   |                    |           |                |                           |            |              |                                 |
| Midori              | Start 3G           |           |                |                           |            |              |                                 |
| ര                   |                    |           |                |                           |            |              |                                 |
| WE Config           |                    |           |                |                           |            |              |                                 |
|                     |                    |           |                |                           |            |              |                                 |
| -3.0                |                    |           |                |                           |            |              |                                 |
| LXTerminal          |                    |           |                |                           |            |              |                                 |
| (J)                 |                    |           |                |                           |            |              |                                 |
| Shutclown           |                    |           |                |                           |            |              |                                 |
|                     |                    |           |                |                           |            |              |                                 |
| OCR <sup>2</sup>    |                    |           |                |                           |            |              |                                 |
| OCR<br>Resources    |                    |           |                |                           |            |              |                                 |
|                     |                    |           |                |                           |            |              |                                 |
| Pl Store            |                    |           |                |                           |            |              |                                 |
|                     |                    |           |                |                           |            |              |                                 |
|                     |                    |           |                |                           |            |              |                                 |
| Deblan<br>Reference |                    |           |                |                           |            |              |                                 |
| ٤                   |                    |           |                |                           |            |              |                                 |

Dann Doppelklick auf *D-Star Config*. Wenn Änderungen vorgenommen werden, dann muss unbedingt unter *File Save* ausgewählt werden!

| <b>—</b> D      | -Star Repeater - 20140521 🛛 🗛 🗖 🛪 |
|-----------------|-----------------------------------|
| File Help       |                                   |
| Save            | >rk Timers Announcement Beacon    |
| 🖸 Exit 🛛 Ctr    | +Q N C I                          |
| Gateway         | G                                 |
| Mode            | Duplex  •                         |
| Ack             | BER I                             |
| Restrict        | Off  -                            |
| RPT1 Validation | On +                              |
| DTMF Blanking   | On +                              |
| Error Reply     | On +                              |
|                 |                                   |
|                 |                                   |
|                 |                                   |
|                 |                                   |
|                 |                                   |

Nachfolgend zeigen die Screenshots meine Einrichtung.

| D               | -Star Repeater - 20140521   | - • ×    |
|-----------------|-----------------------------|----------|
| File Help       |                             |          |
| 🖣 Callsign r    | Network Timers Announcement | Beacon 🕨 |
| Callsign        | DL9HDA B   •                |          |
| Gateway         | DL9HDA G                    |          |
| Mode            | Simplex   •                 |          |
| Ack             | BER +                       |          |
| Restrict        | Off I                       |          |
| RPT1 Validation | Off I                       |          |
| DTMF Blanking   | On ·                        |          |
| Error Reply     | On ·                        |          |
|                 |                             |          |
|                 |                             |          |
|                 |                             |          |
|                 |                             |          |
|                 |                             |          |

| D-S             | tar Repeater - | 20140521     | - • ×    |
|-----------------|----------------|--------------|----------|
| File Help       |                |              |          |
| ◀ Callsign Ne   | twork Timers   | Announcement | Beacon 🕨 |
| Gateway Address | 127.0.0.1      |              |          |
| Gateway Port    | 20010          |              |          |
| Local Address   | 127.0.0.1      |              |          |
| Local Port      | 20011          |              |          |
| Name            |                |              |          |
|                 |                |              |          |
|                 |                |              |          |
|                 |                |              |          |
|                 |                |              |          |
|                 |                |              |          |
|                 |                |              |          |
|                 |                |              |          |
|                 |                |              |          |
|                 |                |              |          |
|                 |                |              |          |

|               | D-Star R | epeater - | 20140521     | - • ×    |
|---------------|----------|-----------|--------------|----------|
| File Help     |          |           |              |          |
| Callsign      | Network  | Timers    | Announcement | Beacon 🕨 |
| Timeout (secs | )        |           | 180          |          |
| Ack Time (ms  | )        | 500       |              |          |
|               |          |           |              |          |
|               |          |           |              |          |
|               |          |           |              |          |
|               |          |           |              |          |
|               |          |           |              |          |
|               |          |           |              |          |
|               |          |           |              |          |
|               |          |           |              |          |
|               |          |           |              |          |

|                              | D-Star Re | epeater - : | 20140521     | - • ×    |
|------------------------------|-----------|-------------|--------------|----------|
| File Help                    |           |             |              |          |
| <ul> <li>Callsign</li> </ul> | Network   | Timers      | Announcement | Beacon 🕨 |
| Enabled                      | Disabled  | •           |              |          |
| Time (mins)                  |           | 8           |              |          |
| Record RPT1                  |           |             |              |          |
| Record RPT2                  |           |             |              |          |
| Delete RPT1                  |           |             |              |          |
| Delete RPT2                  |           |             |              |          |
|                              |           |             |              |          |
|                              |           |             |              |          |
|                              |           |             |              |          |
|                              |           |             |              |          |
|                              |           |             |              |          |
|                              |           |             |              |          |
|                              |           |             |              |          |
|                              |           |             |              |          |
|                              |           |             |              |          |

|                              | D-Star Re | epeater - | 20140521     | _ 0 ×    |
|------------------------------|-----------|-----------|--------------|----------|
| File Help                    |           |           |              |          |
| <ul> <li>Callsign</li> </ul> | Network   | Timers    | Announcement | Beacon 🕨 |
| Time (mins)                  |           | 10        |              |          |
| Message                      | DL9HDA B  |           |              |          |
| Voice                        | Disabled  | -         |              |          |
| Language                     | Deutsch   | •         |              |          |
|                              |           |           |              |          |
|                              |           |           |              |          |
|                              |           |           |              |          |
|                              |           |           |              |          |
|                              |           |           |              |          |
|                              |           |           |              |          |
|                              |           |           |              |          |
|                              |           |           |              |          |
|                              |           |           |              |          |

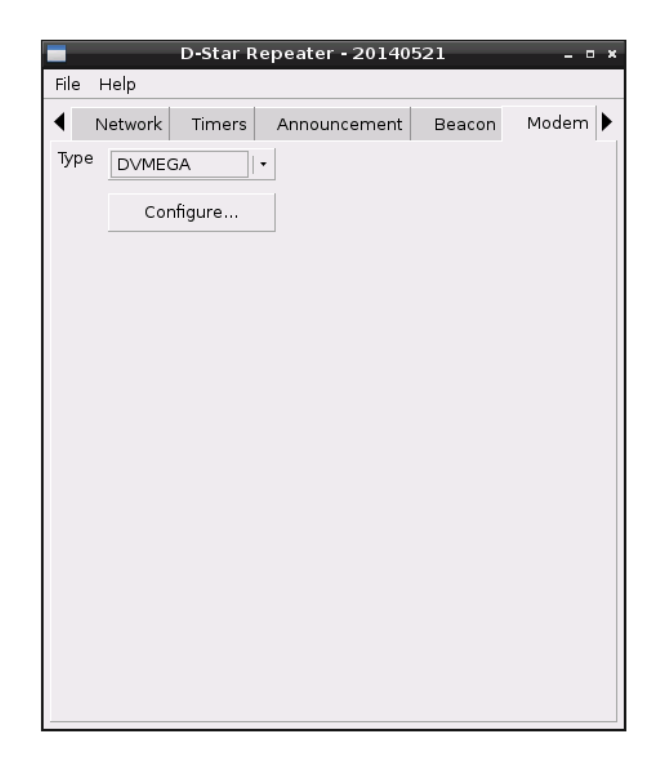

Die Hotspot-Frequenz ist 430.3875  $\,$  MHz. Die Sendeleistung beträgt 1 mW (10 % von 10 mW)

| Network Ti     | mers Announcement Beaco | n Modern         |
|----------------|-------------------------|------------------|
| /pe DVMEGA     | •                       |                  |
| _              | DVMEGA Settings         |                  |
| Port           | /dev/ttyAMA0 +          |                  |
| Variant        | Radio   •               |                  |
| TX Inversion   | Off   -                 |                  |
| RX Inversion   | Off   -                 |                  |
| Band           | 70cm +                  |                  |
| Frequency (Hz) | 430387500               |                  |
| TX Delay (ms)  | 150                     |                  |
| Power (%)      | 10                      |                  |
|                | 😢 <u>C</u> ancel        | <mark>0</mark> к |

| -                          | D-Star Repea | ter - 20140 | )521  | - • ×       |
|----------------------------|--------------|-------------|-------|-------------|
| File Help                  |              |             |       |             |
| <ul> <li>Timers</li> </ul> | Announcement | Beacon      | Modem | Control 1 🕨 |
| Control                    | Disabled     | -           |       |             |
| RPT1 Callsign              |              |             |       |             |
| RPT2 Callsign              |              |             |       |             |
| Shutdown                   |              |             |       |             |
| Startup                    |              |             |       |             |
| Status 1                   |              |             |       |             |
| Status 2                   |              |             |       |             |
| Status 3                   |              |             |       |             |
| Status 4                   |              |             |       |             |
| Status 5                   |              |             |       |             |
| Output 1                   |              |             |       |             |
| Output 2                   |              |             |       |             |
| Output 3                   |              |             |       |             |
| Output 4                   |              |             |       |             |
|                            |              |             |       |             |

|                              | D-Star F | lepeate | r - 2014 | 0521      | - • ×       |
|------------------------------|----------|---------|----------|-----------|-------------|
| File Help                    |          |         |          |           |             |
| <ul> <li>Announce</li> </ul> | ement B  | eacon   | Modem    | Control 1 | Control 2 🕨 |
| Command 1                    |          |         |          |           |             |
| Command 2                    |          |         |          |           |             |
| Command 3                    |          |         |          |           |             |
| Command 4                    |          |         |          |           |             |
| Command 5                    |          |         |          |           |             |
| Command 6                    |          |         |          |           |             |
|                              |          |         |          |           |             |
|                              |          |         |          |           |             |
|                              |          |         |          |           |             |
|                              |          |         |          |           |             |
|                              |          |         |          |           |             |
|                              |          |         |          |           |             |
|                              |          |         |          |           |             |
|                              |          |         |          |           |             |
|                              |          |         |          |           |             |
|                              |          |         |          |           |             |

|                            | D-Star Rep | oeater - 20 | 140521    | - • ×        |
|----------------------------|------------|-------------|-----------|--------------|
| File Help                  |            |             |           |              |
| <ul> <li>Beacon</li> </ul> | Modem      | Control 1   | Control 2 | Controller 🕨 |
| Туре                       | None       | -           |           |              |
| Config                     | 1 -        |             |           |              |
| PTT Inversion              | Off   -    |             |           |              |
| Time (secs)                | 0          | _           |           |              |
|                            |            |             |           |              |
|                            |            |             |           |              |
|                            |            |             |           |              |
|                            |            |             |           |              |
|                            |            |             |           |              |
|                            |            |             |           |              |
|                            |            |             |           |              |
|                            |            |             |           |              |
|                            |            |             |           |              |
|                            |            |             |           |              |

Dann muss unbedingt alles gesichert werden. Unter File Save auswählen und dann Exit!

| D               | -Star Repeater - 20140521 🛛 💶 🗴 |
|-----------------|---------------------------------|
| File Help       |                                 |
| Save            | ork Timers Announcement Beacon  |
| 🖸 Exit Ctri     | I+Q IN C IT                     |
|                 |                                 |
| Gateway         | G                               |
| Mode            | Duplex   •                      |
| Ack             | BER I                           |
| Restrict        | Off I                           |
| RPT1 Validation | On I -                          |
| DTMF Blanking   | On I -                          |
| Error Reply     | On I -                          |
|                 |                                 |
|                 |                                 |
|                 |                                 |
|                 |                                 |
|                 |                                 |
|                 |                                 |

Der nachfolgende Hinweis besagt nur, dass die Änderungen erst nach Neustart der Repeater-Software wirksam werden.

|               | D-Star Repeater - 20140521 - • ×                                                  |
|---------------|-----------------------------------------------------------------------------------|
| File Help     |                                                                                   |
| Beacon        | Modem Control 1 Control 2 Controller                                              |
| Туре          | None I -                                                                          |
| Config        | 1 .                                                                               |
| PTT Inversion | Off I +                                                                           |
| Time (secs)   | 0                                                                                 |
| -             | Information _ = ×                                                                 |
| 8             | The changes made will not take effect<br>until the D-Star Repeater is (re)started |
|               |                                                                                   |

Nun öffnen wir wieder das *LXTerminal* mittels Doppelklick. Und öffnen die Datei /boot/ cmdline.txt mit dem Editor nano.

Im Editor bewegt man sich am besten nur mit den Cursortasten.

| Ŧ            |              |              |                            | pi@raspl    | berrypi: ~ |  | - • ×    |
|--------------|--------------|--------------|----------------------------|-------------|------------|--|----------|
| <u>F</u> ile | <u>E</u> dit | <u>T</u> abs | <u>H</u> elp               |             |            |  |          |
| pi@r         | aspbe        | rrypi        | ~ <mark>\$</mark> sudo nar | o /boot/cmd | line.txt   |  | <b>A</b> |
|              |              |              |                            |             |            |  |          |
|              |              |              |                            |             |            |  |          |
|              |              |              |                            |             |            |  |          |
|              |              |              |                            |             |            |  |          |
|              |              |              |                            |             |            |  |          |
|              |              |              |                            |             |            |  |          |
|              |              |              |                            |             |            |  |          |
|              |              |              |                            |             |            |  |          |
|              |              |              |                            |             |            |  |          |
|              |              |              |                            |             |            |  |          |
|              |              |              |                            |             |            |  |          |
|              |              |              |                            |             |            |  |          |
|              |              |              |                            |             |            |  |          |
|              |              |              |                            |             |            |  |          |
|              |              |              |                            |             |            |  | *        |

Hier muss nun aus der Zeile folgendes gelöscht werden: console=ttyAMA0,115200 kgdboc=ttyAMA0,115200

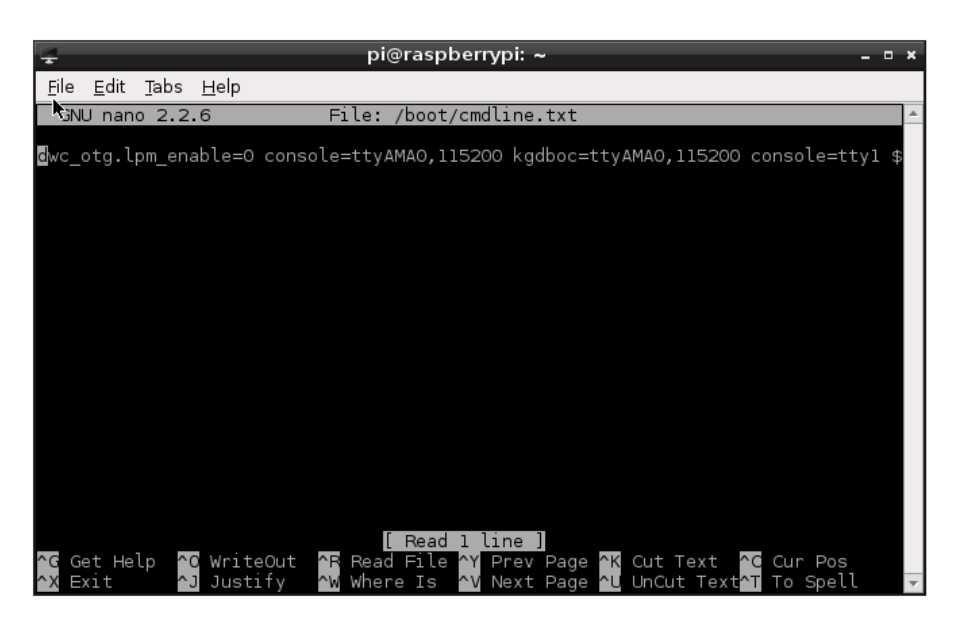

Die Zeile muss danach folgendes enthalten:

dwc\_otg.lpm\_enable=0 console=tty1 root=/dev/mmcblk0p2 rootfstype= ext4 elevator=deadline rootwait

Nun *STRG-x* drücken, dann y und *Return*.

Dann muss die Datei /etc/inittab bearbeitet werden:

| 4            |                |                | pi@raspberrypi: ~                                               | - • × | l |
|--------------|----------------|----------------|-----------------------------------------------------------------|-------|---|
| <u>F</u> ile | <u>E</u> dit   | <u>T</u> abs   | Help                                                            |       |   |
| pi@r<br>pi@r | aspbe<br>aspbe | rrypi<br>rrypi | ~ \$ sudo nano /boot/cmdline.txt<br>~ \$ sudo nano /etc/inittab | -     |   |
|              |                |                |                                                                 | -     |   |

Hier einfach mit den Cursortasten bis zum Ende des Dokumentes gehen und in der letzten Zeile ganz vorne eine Raute setzen.

| 🛫 pi@raspberrypi: ~                                                                                                    |                | × |
|----------------------------------------------------------------------------------------------------|----------------|---|
| <u>F</u> ile <u>E</u> dit <u>T</u> abs <u>H</u> elp                                                                                   |                |   |
| GNU nano 2.2.6 File: /etc/inittab                                                                                                    | Modified       | * |
| # Example how to put a getty on a serial line (for a terminal)<br>#                                                                   |                |   |
| #T0:23:respawn:/sbin/getty -L ttyS0 9600 vtl00<br>#T1:23:respawn:/sbin/getty -L ttyS1 9600 vtl00                                      |                |   |
| # Example how to put a getty on a modem line.<br>#                                                                                    |                |   |
| #T3:23:respawn:/sbin/mgetty -x0 -s 57600 ttyS3                                                                                        |                |   |
| #Spawn a getty on Raspberry Pi serial line<br>#∎0:23:respawn:/sbin/getty -L ttyAMAO 115200 vt100                                      |                |   |
|                                                                                                    |                |   |
|                                                                                                    |                |   |
|                                                                                                    |                |   |
| ∧G Get Help ∧O WriteOut ∧R Read File ∧Y Prev Page ∧K Cut Text ∧C Cu<br>∧X Exit ∧J Justify ∧W Where Is ∧V Next Page ∧U UnCut Text∧T To | r Pos<br>Spell | - |

Nun STRG-x drücken, dann y und Return.

Und nun ein Reboot.

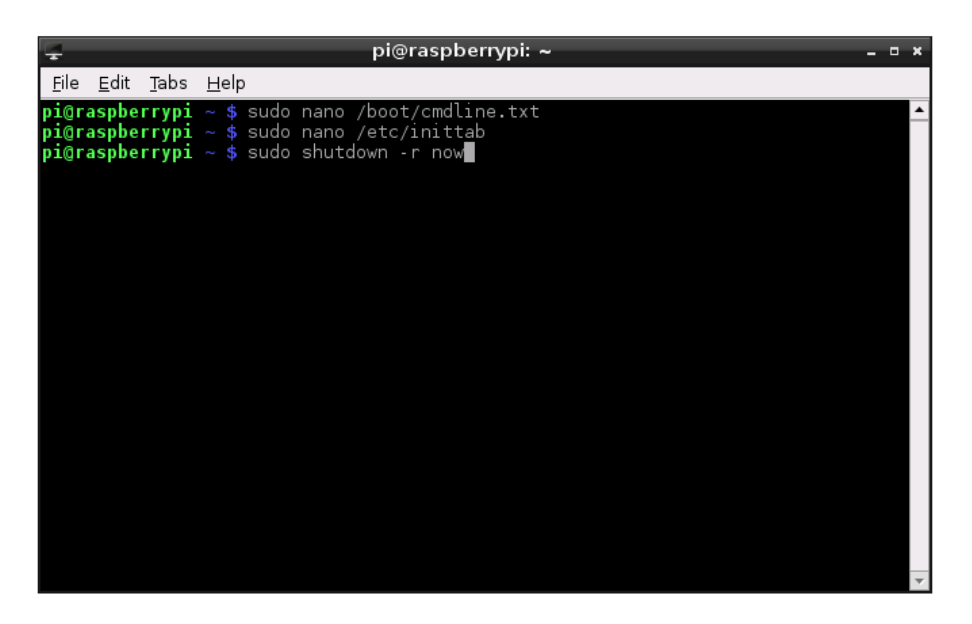

Nach dem Reboot sollte der Hotspot auf das Drücken der PTT eines D-Star-fähigen Funkgerätes im DV-Modus reagieren.

#### 9. Konfiguration der Software ircDDB Gateway

Genau wie in Kapitel 8 beschrieben greifen wir auf den Desktop des Raspberry Pi B+ mittels *Ultra-VNC Viewer* zu.

Die beiden geöffneten Programme schließen wir. Dann starten wir die Software *Gateway Config* mittels Doppelklick.

Achtung: Der Start dieser Software dauert etwas mehr als eine Minute! Und auch bei diesen Programm muss bei jeder Änderung vor der Beendigung erst gespeichert und die Software ircDDB Gateway neu gestartet werden!!!

#### Für das DCS/CCS-System und D-Plus muss man natürlich erst einmal angemeldet sein!

Nachfolgend wieder meine Screenshots. Achtung: Anders als dargestellt bitte kein Komma verwenden. Immer einen Punkt z.B. Bei der Frequenz.

| ircDDB C       | iatew | ay <b>-</b> 201400 | 602 <u>-</u> □× |
|----------------|-------|--------------------|-----------------|
| File Help      |       |                    |                 |
| Gateway        | Re    | epeater 1          | Repeater 1 🕨    |
|                | Туре  | Repeater           | •               |
| Cal            | lsign |                    | G               |
| Gateway Ado    | ress  |                    |                 |
| Local Icom Add | ress  | 172.16.0.20        |                 |
| Local Icom     | Port  | 20000              |                 |
| Local HB Add   | ress  | 127.0.0.1          |                 |
| Local HB       | Port  | 20010              |                 |
| Lati           | tude  | 0.000000           |                 |
| Longi          | tude  | 0.000000           |                 |
|                | QTH   |                    |                 |
|                |       |                    |                 |
|                | URL   |                    |                 |

| ircDDB G       | atew | vay - 20140602 _ 🗆 🛪   |
|----------------|------|------------------------|
| File Help      |      |                        |
| Gateway        | Re   | epeater 1 Repeater 1 🕨 |
|                | Гуре | Hotspot   •            |
| Call           | sign | DL9HDA G               |
| Gateway Add    | ress |                        |
| Local Icom Add | ress | 192.168.178.43         |
| Local Icom     | Port | 20009                  |
| Local HB Add   | ress | 127.0.0.1              |
| Local HB       | Port | 20010                  |
| Latit          | ude  | 53,677710              |
| Longit         | ude  | 10,144490              |
|                | QTH  | Ammersbek              |
|                |      | OT Lottbek             |
|                | URL  | www.dl9hda.de          |
|                |      |                        |

| 📄 ircDD   | B Gateway - 20140 | )602 <u>–</u> ¤ × |
|-----------|-------------------|-------------------|
| File Help |                   |                   |
| ◀ Gatew   | vay Repeater 1    | Repeater 1 🕨      |
| Band      | B +               |                   |
| Туре      | Homebrew   •      |                   |
| Address   | 127.0.0.1         |                   |
| Port      | 20011             |                   |
| Bands     | 0 0 0             |                   |
| Reflector | DCS002 +          | I  •              |
| Startup   | Yes 🔹             |                   |
| Reconnect | 15 minutes        |                   |
|           |                   |                   |
|           |                   |                   |
|           |                   |                   |
|           |                   |                   |

|       | ircDDB Ga    | teway <b>-</b> 20140 | 602 <u>-</u> □ × |
|-------|--------------|----------------------|------------------|
| File  | Help         |                      |                  |
| <     | Gateway      | Repeater 1           | Repeater 1 🕨     |
| Frequ | iency (MHz)  | 430,38750            |                  |
| 0     | Offset (MHz) | 0.0000               |                  |
| R     | lange (kms)  | 0                    |                  |
|       | Latitude     | 53,677710            |                  |
|       | Longitude    | 10,144490            |                  |
|       | AGL (m)      | 12                   |                  |
|       | QTH          | Ammersbek            |                  |
|       |              | OT Lottbek           |                  |
|       | URL          | www.dl9hda.de        |                  |
|       |              |                      |                  |
|       |              |                      |                  |
|       |              |                      |                  |
|       |              |                      |                  |

| File Help | B Gateway - 201 | 40602 <u>-</u> □× |
|-----------|-----------------|-------------------|
| Repeat    | er 1 Repeater 1 | Repeater 2 🕨      |
| Band      | None 🛛 🕶        |                   |
| Туре      | Homebrew        | •                 |
| Address   | 127.0.0.1       |                   |
| Port      | 20012           |                   |
| Bands     | 0 0 0           |                   |
| Reflector | None            | • A  •            |
| Startup   | No              | •                 |
| Reconnect | Never           | •                 |
|           |                 |                   |
|           |                 |                   |
|           |                 |                   |
|           |                 |                   |

|      | ircDDB Gat   | eway - 2014 | 0602 <u>-</u> □× |
|------|--------------|-------------|------------------|
| File | Help         |             |                  |
| •    | Repeater 1   | Repeater 2  | Repeater 2 🕨     |
| Fred | quency (MHz) | 0,00000     |                  |
|      | Offset (MHz) | 0,0000      |                  |
|      | Range (kms)  | 0           |                  |
|      | Latitude     | 0,000000    |                  |
|      | Longitude    | 0,000000    |                  |
|      | AGL (m)      | 0           |                  |
|      | QTH          |             |                  |
|      |              |             |                  |
|      | URL          |             |                  |
|      |              |             |                  |
|      |              |             |                  |
|      |              |             |                  |
|      |              |             |                  |

| File Help | B Gateway - 2014 | ł0602 – □ ×  |
|-----------|------------------|--------------|
| Repeat    | er 2 Repeater 2  | Repeater 3 🕨 |
| Band      | None 🛛 🔻         |              |
| Туре      | Homebrew   •     |              |
| Address   | 127.0.0.1        |              |
| Port      | 20013            |              |
| Bands     | 0 0 0            |              |
| Reflector | None -           | A  •         |
| Startup   | No               |              |
| Reconnect | Never -          |              |
|           |                  |              |
|           |                  |              |
|           |                  |              |
|           |                  |              |

|      | ircDDB Ga    | teway - 2014 | 0602 <u>–</u> ⊓ × |
|------|--------------|--------------|-------------------|
| File | Help         |              |                   |
|      | Repeater 2   | Repeater 3   | Repeater 3 🕨      |
| Freq | uency (MHz)  | 0,00000      |                   |
|      | Offset (MHz) | 0,0000       |                   |
|      | Range (kms)  | 0            |                   |
|      | Latitude     | 0,000000     |                   |
|      | Longitude    | 0,000000     |                   |
|      | AGL (m)      | 0            |                   |
|      | QTH          |              |                   |
|      |              |              |                   |
|      | URL          |              |                   |
|      |              |              |                   |
|      |              |              |                   |
|      |              |              |                   |
|      |              |              |                   |

| ircDD     | B Gateway - 20] | l40602 <b>- □ ×</b> |  |  |
|-----------|-----------------|---------------------|--|--|
| ніе неір  | 1               |                     |  |  |
| Repeat    | er 3 Repeater 3 | 3 Repeater 4 🕨      |  |  |
| Band      | None 🛛 🕶        |                     |  |  |
| Туре      | Homebrew        | •                   |  |  |
| Address   | 127.0.0.1       | 127.0.0.1           |  |  |
| Port      | 20014           |                     |  |  |
| Bands     | 0 0 0           |                     |  |  |
| Reflector | None            | • A I•              |  |  |
| Startup   | No              | •                   |  |  |
| Reconnect | Never           | •                   |  |  |
|           |                 |                     |  |  |
|           |                 |                     |  |  |
|           |                 |                     |  |  |
|           |                 |                     |  |  |

|      | ircDDB Ga    | teway <b>-</b> 2014 | 0602 <u>–</u> ¤ × |
|------|--------------|---------------------|-------------------|
| File | Help         |                     |                   |
| ∢    | Repeater 3   | Repeater 4          | Repeater 4 🕨      |
| Fred | uency (MHz)  | 0,00000             |                   |
|      | Offset (MHz) | 0,0000              |                   |
|      | Range (kms)  | 0                   |                   |
|      | Latitude     | 0,000000            |                   |
|      | Longitude    | 0,000000            |                   |
|      | AGL (m)      | 0                   |                   |
|      | QTH          |                     |                   |
|      |              |                     |                   |
|      | URL          |                     |                   |
|      |              |                     |                   |
|      |              |                     |                   |
|      |              |                     |                   |
|      |              |                     |                   |

| File Help | 3 Gate | eway - 201400     | 602 <b>-</b> ⊓× |
|-----------|--------|-------------------|-----------------|
| Repea     | ter 4  | Repeater 4        | ircDDB 🕨        |
| ircDDB    | Disab  | oled              | •               |
| Hostname  | group  | o1-irc.ircddb.net | :  •            |
| Username  |        |                   |                 |
| Password  |        |                   |                 |
|           |        |                   |                 |
|           |        |                   |                 |
|           |        |                   |                 |
|           |        |                   |                 |
|           |        |                   |                 |
|           |        |                   |                 |
|           |        |                   |                 |
|           |        |                   |                 |

| ircDDI 📄  | B Gateway - 20  | 0140602 | - • × |
|-----------|-----------------|---------|-------|
| File Help |                 |         |       |
| Repeater  | 4 Repeater 4    | ircDDB  | D-PRS |
| D-PRS     | Enabled         |         | •     |
| Hostname  | rotate.aprs2.ne | t       |       |
| Port      | 14580           |         |       |
|           |                 |         |       |
|           |                 |         |       |
|           |                 |         |       |
|           |                 |         |       |
|           |                 |         |       |
|           |                 |         |       |
|           |                 |         |       |
|           |                 |         |       |
|           |                 |         |       |
|           |                 |         |       |

|      | ircDDB G   | ateway - 2 | 20140602 | ×        |
|------|------------|------------|----------|----------|
| File | Help       |            |          |          |
| ◀    | Repeater 4 | ircDDB     | D-PRS    | DExtra 🕨 |
|      | DExtra     | Disabled   | •        |          |
| Max  | . Dongles  | 5          | •        |          |
|      | -          |            |          |          |
|      |            |            |          |          |
|      |            |            |          |          |
|      |            |            |          |          |
|      |            |            |          |          |
|      |            |            |          |          |
|      |            |            |          |          |
|      |            |            |          |          |
|      |            |            |          |          |
|      |            |            |          |          |
|      |            |            |          |          |

| ircDDB       | Gateway              | - 201406 | 02 <u>- ¤ ×</u> |
|--------------|----------------------|----------|-----------------|
| File Help    |                      |          |                 |
| ircDDB       | D-PRS                | DExtra   | D-Plus 🕨        |
| D-Plu        | <sup>5</sup> Enabled | -        |                 |
| Max. Dongle: | 5 1                  | -        |                 |
| Logir        | dl9hda               |          | ]               |
|              |                      |          |                 |
|              |                      |          |                 |
|              |                      |          |                 |
|              |                      |          |                 |
|              |                      |          |                 |
|              |                      |          |                 |
|              |                      |          |                 |
|              |                      |          |                 |
|              |                      |          |                 |
|              |                      |          |                 |

| File Hel | DDB Gatew<br>p | 7ay <b>-</b> 201 | 40602 <b>-</b> ⊓× |
|----------|----------------|------------------|-------------------|
| ◀ D-PF   | RS DExtra      | D-Plus           | DCS and CCS 🕨     |
| DCS      | Enabled        | -                |                   |
| ccs      | Enabled        | -                |                   |
| Server   | CCS004         | -                |                   |
|          |                |                  |                   |
|          |                |                  |                   |
|          |                |                  |                   |
|          |                |                  |                   |
|          |                |                  |                   |
|          |                |                  |                   |
|          |                |                  |                   |
|          |                |                  |                   |

| 📄 ircDI   | DB Gate  | eway - 201406 | 02 <b>-</b> □× |
|-----------|----------|---------------|----------------|
| File Help |          |               |                |
| ◀ DExtra  | D-Plus   | DCS and CCS   | StarNet 1 🕨    |
|           | Band     | A   •         |                |
| Grou      | up Call  |               |                |
| Logo      | off Call |               |                |
| Inform    | nation   |               |                |
| Permanen  | t Calls  |               |                |
| User Tir  | meout    | 300 mins      | •              |
| Group Tir | meout    | 300 mins      | •              |
| MYCALL S  | etting   | Group         | •              |
| TX Me     | ssage    | On            | •              |
|           |          |               |                |
|           |          |               |                |
|           |          |               |                |

| 📄 ircDDB Gat    | eway <b>-</b> 20140 | 602 <u>–</u> □ × |
|-----------------|---------------------|------------------|
| File Help       |                     |                  |
| ◀ DCS and CCS   | StarNet 1           | StarNet 2 🕨      |
| Band            | A  •                |                  |
| Group Call      |                     |                  |
| Logoff Call     |                     |                  |
| Information     |                     |                  |
| Permanent Calls |                     |                  |
| User Timeout    | 300 mins            | -                |
| Group Timeout   | 300 mins            | -                |
| MYCALL Setting  | Group               | -                |
| TX Message      | On                  | -                |
|                 |                     |                  |
|                 |                     |                  |
|                 |                     |                  |
|                 |                     |                  |

| 📄 ircDDB Gat    | eway - 20140602 🛛 🗕 🗖 🛪 |
|-----------------|-------------------------|
| File Help       |                         |
| StarNet 1       | StarNet 2 StarNet 3     |
| Band            | A  •                    |
| Group Call      |                         |
| Logoff Call     |                         |
| Information     |                         |
| Permanent Calls |                         |
| User Timeout    | 300 mins   •            |
| Group Timeout   | 300 mins   •            |
| MYCALL Setting  | Group 🛛 🗸               |
| TX Message      | On I -                  |
|                 |                         |
|                 |                         |
|                 |                         |

| ircDDB Gat<br>File Help | eway - 20140 | 602 <b>-</b> □× |
|-------------------------|--------------|-----------------|
| StarNet 2               | StarNet 3    | StarNet 4 🕨     |
| Band                    | A  •         |                 |
| Group Call              |              |                 |
| Logoff Call             |              |                 |
| Information             |              |                 |
| Permanent Calls         |              |                 |
| User Timeout            | 300 mins     | •               |
| Group Timeout           | 300 mins     | •               |
| MYCALL Setting          | Group        | •               |
| TX Message              | On           | •               |
|                         |              |                 |
|                         |              |                 |
|                         |              |                 |

| 📒 ircDDB Gat    | 💼 ircDDB Gateway - 20140602 💶 🛚 🗙 |  |  |  |
|-----------------|-----------------------------------|--|--|--|
| File Help       |                                   |  |  |  |
| ◀ StarNet 3     | StarNet 4 StarNet 5               |  |  |  |
| Band            | A  •                              |  |  |  |
| Group Call      |                                   |  |  |  |
| Logoff Call     |                                   |  |  |  |
| Information     |                                   |  |  |  |
| Permanent Calls |                                   |  |  |  |
| User Timeout    | 300 mins   •                      |  |  |  |
| Group Timeout   | 300 mins   •                      |  |  |  |
| MYCALL Setting  | Group                             |  |  |  |
| TX Message      | On 🗸                              |  |  |  |
|                 |                                   |  |  |  |
|                 |                                   |  |  |  |
|                 |                                   |  |  |  |
|                 |                                   |  |  |  |

| File Help | )B Gateway  | -20140602 | 2 <u>- ¤ ×</u> |
|-----------|-------------|-----------|----------------|
| ◀ StarNet | 3 StarNet 4 | StarNet 5 | Remote 🕨       |
| Remote    | Disabled    | -         |                |
| Password  |             |           |                |
| Port      | 0           |           |                |
|           |             |           |                |
|           |             |           |                |
|           |             |           |                |
|           |             |           |                |
|           |             |           |                |
|           |             |           |                |
|           |             |           |                |
|           |             |           |                |
|           |             |           |                |

| ircDDB G     | ateway - 20 | 140602 | - • ×  |
|--------------|-------------|--------|--------|
| File Help    |             |        |        |
| StarNet 4    | StarNet 5   | Remote | Misc 🕨 |
| Language     | Deutsch     | -      |        |
| Info Command | Enabled     | -      |        |
| Echo Commano | Enabled     | •      |        |
| GUI Log      | Disabled    | -      |        |
| D-RATS       | Disabled    | -      |        |
| DTMF Contro  | Enabled     | •      |        |
|              |             |        |        |
|              |             |        |        |
|              |             |        |        |
|              |             |        |        |
|              |             |        |        |
|              |             |        |        |

| ircDDB Gat   | ewa | ay - 20 | 0140602 | - • × |
|--------------|-----|---------|---------|-------|
| File Help    |     | -1      |         |       |
| Save         |     | Jet 5   | Remote  | Misc  |
| 🖸 Exit Strg  | +Q  | utsch   | •       |       |
| Info Command | En  | abled   | -       |       |
| Echo Command | En  | abled   | -       |       |
| GUI Log      | Dis | abled   | •       |       |
| D-RATS       | Dis | abled   | •       |       |
| DTMF Control |     | abled   | •       |       |
|              |     |         |         |       |
|              |     |         |         |       |
|              |     |         |         |       |
|              |     |         |         |       |
|              |     |         |         |       |
|              |     |         |         |       |

| ircDDB C                                                                         | iateway - 2 | 0140602 | - 0 ×      |  |  |  |  |
|----------------------------------------------------------------------------------|-------------|---------|------------|--|--|--|--|
| File Help                                                                        |             |         |            |  |  |  |  |
| StarNet 4                                                                        | StarNet 5   | Remote  | Misc 🕨     |  |  |  |  |
| Languag                                                                          | e Deutsch   | •       |            |  |  |  |  |
| Info Comman                                                                      | d Enabled   | -       |            |  |  |  |  |
| Echo Comman                                                                      | d Enabled   | -       |            |  |  |  |  |
|                                                                                  | Information | ı       | - • ×      |  |  |  |  |
| The changes made will not take effect<br>until the ircDDB Gateway is (re)started |             |         |            |  |  |  |  |
|                                                                                  |             |         | <u>о</u> к |  |  |  |  |
|                                                                                  |             |         |            |  |  |  |  |
|                                                                                  |             |         |            |  |  |  |  |

Nach dem Speichern und Beenden öffnen wir noch einmal ein *LXTerminal* und dieses Mal schreiben wir für einen Neustart: sudo shutdown -r now

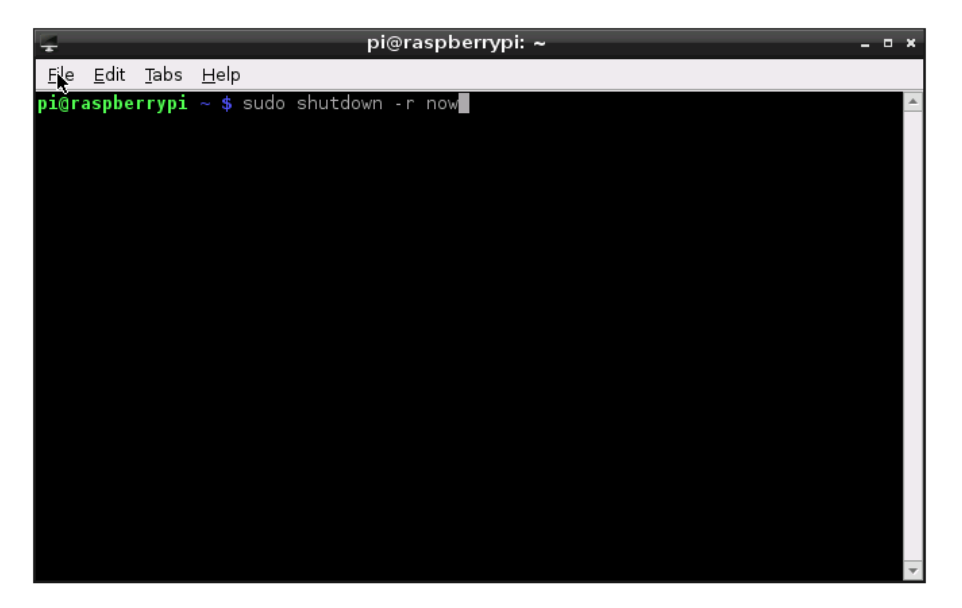

Nach dem Neustart sollte aus dem Lautsprecher eines D-Star-fähigen Funkgerät auf der Frequenz 430.3875 MHz "Verbunden mit DCS Null Null Zwei I" zu hören sein.

| •                                         |                                                                   | raspberypi0                                                               | - D ×                 |
|-------------------------------------------|-------------------------------------------------------------------|---------------------------------------------------------------------------|-----------------------|
| C T X X X A A A A A A A A A A A A A A A A |                                                                   |                                                                           | 192.168.178.47:591    |
|                                           |                                                                   |                                                                           |                       |
| Config Repeater e.txt on_Rread            | me ements.txt OFTWARE d_Minimise                                  | RCDDB Gateway - 20140602 - n = File View Help                             |                       |
| Gateway IncDDB/Gate<br>Config way         |                                                                   | Incode: Disabled D-PRS: Active Ukls December 1: 016409.8 Using to 0000001 |                       |
| Midari Start 3G                           | _                                                                 | Repair 2:<br>Repair 2:                                                    |                       |
| 0                                         | E C                                                               | Donglas                                                                   |                       |
| WiFi Config                               |                                                                   | Log                                                                       |                       |
| LXTerminal                                | 6                                                                 |                                                                           |                       |
| File View Action Outputs Help             | Star Repeater (DVMEGA) - 20140521<br>p                            |                                                                           |                       |
| Shutdown RK State: Listening              | Rpt State: Listening TX: Off                                      |                                                                           |                       |
| OCR                                       | RPT1: RPT2:<br>Flags: 00.00.00 Loss/BER: 0.0%                     |                                                                           |                       |
| Pesources Timeout: 0/180                  | Beacon: 26/600 Announce: 0/0                                      |                                                                           |                       |
| PI Store Status 3:                        | Status 1:         Status 2:           Status 4:         Status 5: |                                                                           |                       |
| 1.03                                      |                                                                   |                                                                           |                       |
| Deblan<br>Reference                       |                                                                   |                                                                           |                       |
|                                           |                                                                   |                                                                           | 17.26                 |
| 🚛 🥲 🥃 🖬 🎬 🕬                               | Hotspet m Supporg Tool esphenypi0                                 |                                                                           | • P* 10 4s 06.09.2014 |

Im Fenster der Software *ircDDB Gateway* wird der Link-Status bei *D-PRS* und *Repeater 1* angezeigt.

| ircDDB Gateway                         | - 20140602 _ 🗆 🛪 |
|----------------------------------------|------------------|
| File ∨iew Help                         |                  |
| Status                                 |                  |
| ircDDB: Disabled                       | D-PRS: Active    |
| Links                                  |                  |
| Repeater 1: DL9HDA B Linked to DCS0021 |                  |
| Repeater 2:                            |                  |
| Repeater 3:                            |                  |
| Repeater 4:                            |                  |
| Dongles                                |                  |
| -                                      |                  |
| -Log                                   |                  |
| 5                                      |                  |
|                                        |                  |
|                                        |                  |
|                                        |                  |
|                                        |                  |
|                                        |                  |

Im Fenster der Software *D-Star Repeater* wird der Link-Status unter *Gateway* mit dem ausgegebenen *Ack Text* angegeben.

| D-Sta                | r Repeater                                                                 | (DVMEGA) - 2014052                                                                                                    | 1                                                                                                    | _ = ×                                                                                               |
|----------------------|----------------------------------------------------------------------------|----------------------------------------------------------------------------------------------------|----------------------------------------------------------------------------------------------------|----------------------------------------------------------------------------------------------------|
| Action Outputs Help  |                                                                            |                                                                                                    |                                                                                                    |                                                                                                    |
|                      |                                                                            |                                                                                                    |                                                                                                    |                                                                                                    |
| Listening            | Rpt State:                                                                 | Listening                                                                                                    | TX:                                                                                                    | Off                                                                                                 |
|                      |                                                                            |                                                                                                    |                                                                                                    |                                                                                                    |
|                      | RPT1:                                                                      |                                                                                                    | RPT2:                                                                                                    |                                                                                                    |
|                      | Flags:                                                                     | 00 00 00                                                                                                    | Loss/BER:                                                                                                    | 0.0%                                                                                                |
|                      |                                                                            |                                                                                                    |                                                                                                    |                                                                                                    |
| 0/180                | Beacon:                                                                    | 211/600                                                                                                    | Announce:                                                                                                    | 0/0                                                                                                 |
|                      |                                                                            |                                                                                                    |                                                                                                    |                                                                                                    |
| Verlinkt zu DCS002 I | Status 1:                                                                  |                                                                                                    | Status 2:                                                                                                    |                                                                                                    |
|                      | Status 4:                                                                  |                                                                                                    | Status 5:                                                                                                    |                                                                                                    |
|                      |                                                                            |                                                                                                    |                                                                                                    |                                                                                                    |
|                      |                                                                            |                                                                                                    |                                                                                                    |                                                                                                    |
|                      |                                                                            |                                                                                                    |                                                                                                    |                                                                                                    |
|                      | D-Sta<br>Action Outputs Help<br>Listening<br>0/180<br>Verlinkt zu DCS002 I | D-Star Repeater<br>Action Outputs Help<br>Listening Rpt State:<br>RPT1:<br>Flags:<br>0/180 Beacon:<br>Verlinkt zu DCS002 I Status 1:<br>Status 4: | D-Star Repeater (DVMEGA) - 2014052<br>ktion Outputs Help<br>Listening Rpt State: Listening<br>RPT1:<br>Flags: 00 00 00<br>0/180 Beacon: 211/600<br>Verlinkt zu DCS002 I Status 1:<br>Status 4: | D-Star Repeater (DVMEGA) - 20140521         Verlinkt zu DCS0021       Status 1: Status 2: Status 5: |

Nun schauen wir uns mal im auf der Seite <u>http://xreflector.net/neu3/</u> um. Unter *DCS002* und dann *Repeater* muss *DL9HDA B* gelistet sein.

| xREFLECTOR                                             |              | × +       |                                                                                                    |         |                   |      |
|--------------------------------------------------------|--------------|-----------|----------------------------------------------------------------------------------------------------|---------|-------------------|------|
| A streflector.net/net/net/net/net/net/net/net/net/net/ | u3/          |           |                                                                                                    |         |                   |      |
|                                                        |              |           |                                                                                                    |         |                   |      |
| HOME ^                                                 |              |           |                                                                                                    |         |                   |      |
| ircDDB Live                                            | <b>x</b> - 1 | NET DCSO( | )2 Dashboar                                                                                                    | d   Ref | flector Status an |      |
|                                                        |              |           |                                                                                                    |         |                   |      |
| DCS Live beta                                          | Ne           | COUNTRY   | DV Station                                                                                                    | D1      | Do not ha         | ve a |
| QTH locator ?                                          | INF.         | COUNTRY   | DV Station                                                                                                    | Band    | Linked            | -    |
| HAM-DMR                                                | 1            | =         | DB0TIT-B                                                                                                    | 70cm    | 2 m 2 s           |      |
| Hytera User                                            |              | _         |                                                                                                    |         |                   |      |
| Hytera Live                                            | 2            | -         | SR1UVH-B                                                                                                    | 70cm    | 2 m 10 s          |      |
| DCS Multiserver                                        |              |           |                                                                                                    |         |                   |      |
| User                                                   | 3            | =         | DB0HRH-B                                                                                                    | 70cm    | 2 m 15 s          |      |
| DCS Software                                           |              |           |                                                                                                    |         |                   |      |
| DCS Monitor                                            | 4            | -         | DL9HDA-B                                                                                                    | 70cm    | 10 m 55 s         |      |
| CCS System                                             | 6            | _         | DC2HATP                                                                                                    | 70cm    | 22 m 10 a         |      |
| CCS Repeater CCS Monitor                               | 5            |           | DG2NAT-D                                                                                                    | 700111  | 23111105          |      |
| <u>User Register</u>                                   | 6            |           | UT2UU-B                                                                                                    | 70cm    | 27 m 42 s         |      |
| DTMF List                                              |              |           |                                                                                                    |         |                   |      |
| Germany                                                | 7            | _         | D.I9PM_C                                                                                                    | 2m      | 52 m 45 s         |      |
| DCS001                                                 |              |           | Door mee                                                                                                    | 2       |                   |      |
| Repeater                                               |              | _         | SDEDMUL C                                                                                                    | 2       | 4 - 5             |      |
| Group Info                                             | 0            |           | SFSFWU-C                                                                                                    | 2m      | 1 11 3 11 29 8    |      |
| World Wide                                             | 9            | _         | SQ4KDK-B                                                                                                    | 70cm    | 1 h 33 m 13 s     |      |
| DCS002                                                 |              |           |                                                                                                    |         |                   |      |
| <u>User</u>                                            | 10           | -         | UR0DUD-B                                                                                                    | 70cm    | 3 h 45 m 12 s     |      |
| Group Info                                             |              |           |                                                                                                    |         |                   |      |
|                                                        |              |           | and the second second second second second second second second second second second second second second second |         |                   |      |

Nun noch ein Klick auf *DL9HDA B* und dann erscheint die passende Karte im APRS-System:

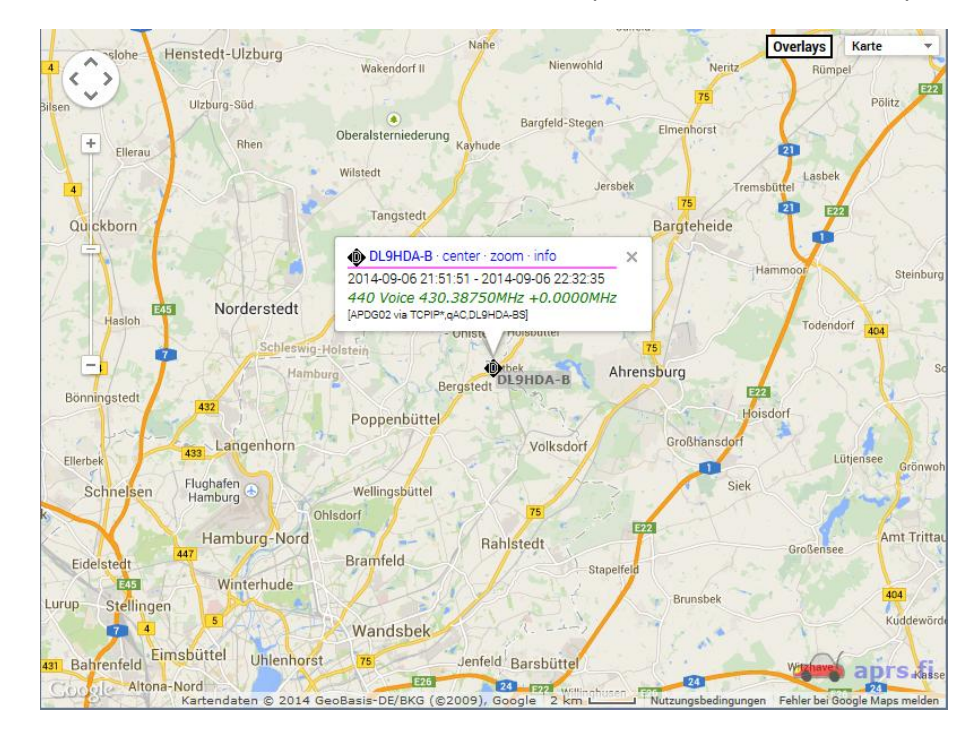

#### 10. Konfiguration der Software Time Server

Nun soll noch das Programm *Time Server* automatisch gestartet werden. Hierzu *LXTerminal* starten und folgendem Befehl eingeben:

sudo nano -w .config/autostart/start\_timeserver.desktop

| Ţ            |              |              | pi@raspberrypi: ~                                            | ×       |
|--------------|--------------|--------------|--------------------------------------------------------------|---------|
| <u>F</u> ile | <u>E</u> dit | <u>T</u> abs | Help                                                         |         |
| pi@r         | aspbe        | rrypi        | ~ \$ sudo nano -w .config/autostart/start_timeserver.desktop | <b></b> |
|              |              |              |                                                              |         |
|              |              |              |                                                              |         |
|              |              |              |                                                              |         |
|              |              |              |                                                              |         |
|              |              |              |                                                              |         |
|              |              |              |                                                              |         |
|              |              |              |                                                              |         |
|              |              |              |                                                              |         |
|              |              |              |                                                              |         |
|              |              |              |                                                              |         |
|              |              |              |                                                              |         |
|              |              |              |                                                              |         |
|              |              |              |                                                              |         |
|              |              |              |                                                              |         |
|              |              |              |                                                              | -       |

Hier nun in der letzten Zeile die Raute entfernen:

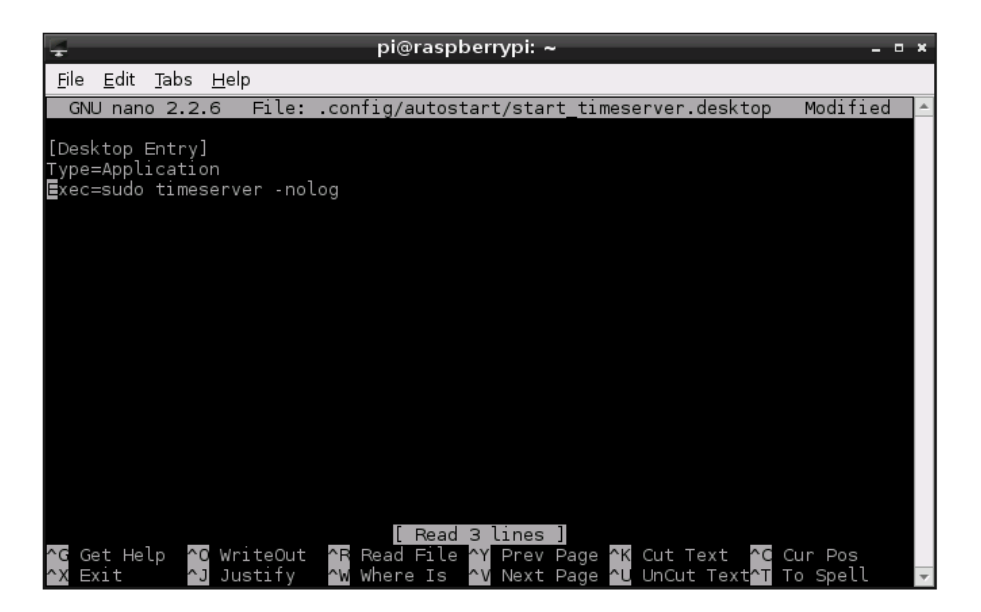

Nun STRG-x drücken, dann y und Return.

Im Terminalprogramm den Befehl sudo timeserver -nolog eingeben.

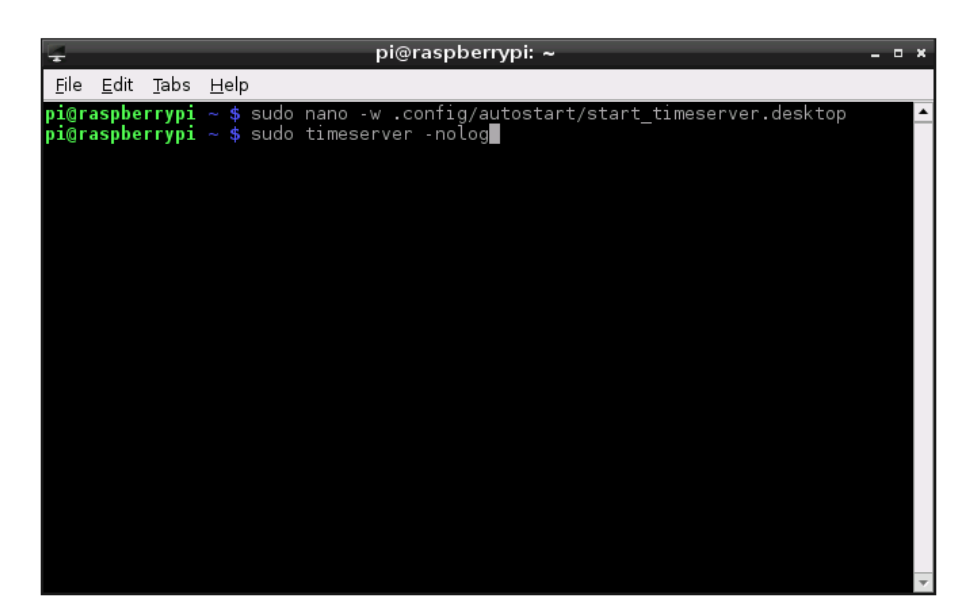

Das Programm Time Server startet:

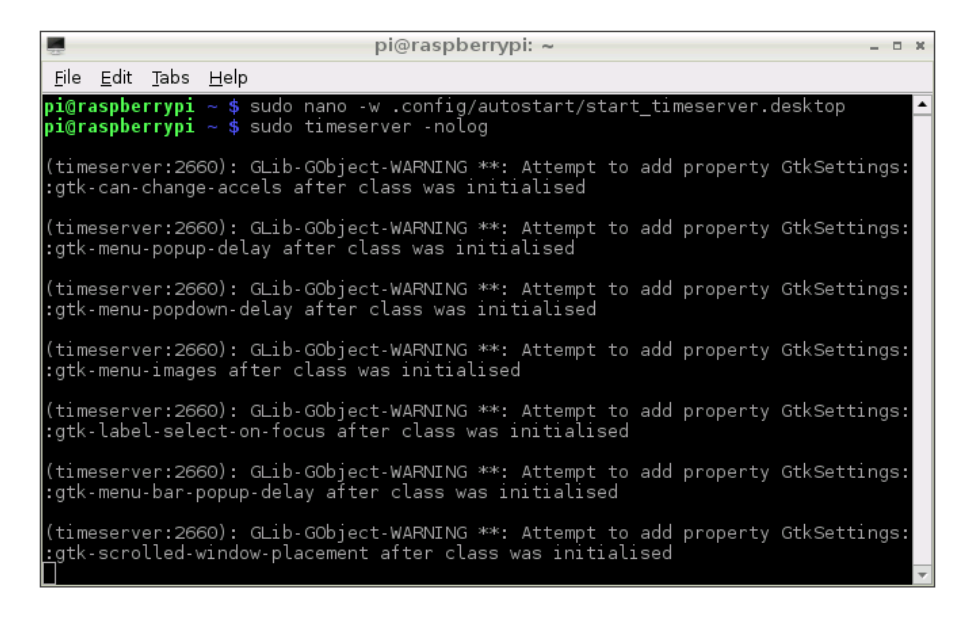

Und so sieht die GUI aus:

|      |      |      |      | Time Server - 20140602 | - • × |
|------|------|------|------|------------------------|-------|
| File | Edit | View | Help |                        |       |
| Log  |      |      |      |                        |       |
|      |      |      |      |                        |       |
|      |      |      |      |                        |       |
|      |      |      |      |                        |       |
|      |      |      |      |                        |       |
|      |      |      |      |                        |       |
|      |      |      |      |                        |       |
|      |      |      |      |                        |       |
|      |      |      |      |                        |       |
|      |      |      |      |                        |       |

Nun unter Edit Preferences... auswählen.

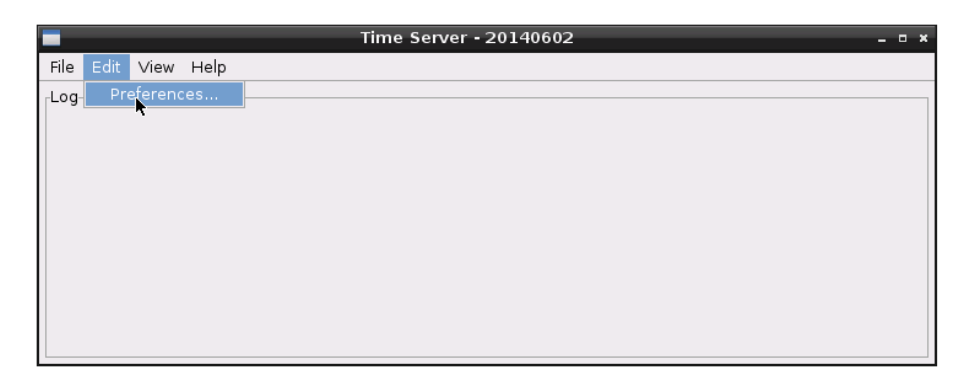

Neben dem *Callsign* ist nur das *Module B* auszuwählen.

| 💼 Time Se | ervereferences 🗕 🗆 🗙              |
|-----------|-----------------------------------|
| Gateway   | Announcements                     |
| Callsign  | DL9HDA                            |
| Address   | 127.0.0.1                         |
| Module A  | No                                |
| Module B  | Yes                               |
| Module C  | No                                |
| Module D  | No                                |
| Module E  | No ·                              |
|           |                                   |
|           | <mark>С</mark> апсеl 📀 <u>О</u> К |

Ich wähle für alle 15 Minuten eine reine Textnachricht aus.

| 💼 Time S | ervereferences 🗕 🗆 🗙 |
|----------|----------------------|
| Gateway  | Announcements        |
| Language | Deutsch 1 🔹          |
| Format   | Text, time only      |
| Interval | Every 15 minutes 🛛 🕶 |
|          |                      |
|          | Cancel OK            |

Das Preferences-Fenster wird durch Klick auf das X geschlossen und es erscheint die obligatorische Meldung.

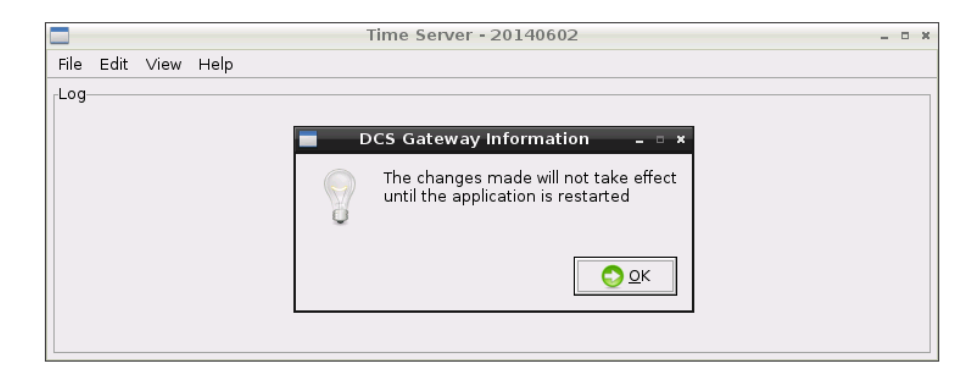

#### Das Programm beenden.

|                                                                                                    |           | Time Server - 20140602 - | • × |
|----------------------------------------------------------------------------------------------------|-----------|--------------------------|-----|
| File Edit                                                                                                    | View Help |                          |     |
| 🖸 Exit                                                                                                    | Ctrl+Q    |                          | _   |
| , normalized in the second second sec |           |                          |     |
|                                                                                                    |           |                          |     |
|                                                                                                    |           |                          |     |
|                                                                                                    |           |                          |     |
|                                                                                                    |           |                          |     |
|                                                                                                    |           |                          |     |
|                                                                                                    |           |                          |     |
|                                                                                                    |           |                          |     |
|                                                                                                    |           |                          |     |

Und den Raspberry Pi B+ zum Abschluss noch einmal neu starten:

| 🛨 pi@raspberrypi: ~                                                                                                    | - • ×          |
|----------------------------------------------------------------------------------------------------|----------------|
| <u>F</u> ile <u>E</u> dit <u>T</u> abs <u>H</u> elp                                                                                                    |                |
| (timeserver:2660): GLib-GObject-WARNING **: Attempt to add property C<br>:gtk-menu-popdown-delay after class was initialised                                        | StkSettings: ^ |
| (timeserver:2660): GLib-GObject-WARNING **: Attempt to add property C<br>:gtk-menu-images after class was initialised                                               | GtkSettings:   |
| (timeserver:2660): GLib-GObject-WARNING **: Attempt to add property C<br>:gtk-label-select-on-focus after class was initialised                                     | GtkSettings:   |
| (timeserver:2660): GLib-GObject-WARNING **: Attempt to add property C<br>:gtk-menu-bar-popup-delay after class was initialised                                      | StkSettings:   |
| (timeserver:2660): GLib-GObject-WARNING **: Attempt to add property C<br>:gtk-scrolled-window-placement after class was initialised                                 | GtkSettings:   |
| (timeserver:2660): GLib-GObject-WARNING **: Attempt to add property C<br>:gtk-entry-select-on-focus after class was initialised                                     | GtkSettings:   |
| (timeserver:2660): GLib-GObject-WARNING **: Attempt to add property C<br>:gtk-entry-password-hint-timeout after class was initialised                               | StkSettings:   |
| (timeserver:2660): GLib-GObject-WARNING **: Attempt to add property C<br>:gtk-button-images after class was initialised<br>pi@raspberrypi ~ \$ sudo shutdown -r now | GtkSettings:   |
|                                                                                                    |                |

## **11. Programmierung eines ICOM IC-E91 Handfunkgerätes**

Abschließend beschreibe ich, wie man den Raspberry Pi B+ mittels HF runterfahren oder neu starten kann.

Zunächst habe ich folgende drei Speicher belegt.

- In der ersten Zeile ist der Standard um mit dem Hotspot arbeiten zu können.
- Die zweite Zeile dient zum Runterfahren des Raspberry Pi B+.
- Die dritte Zeile dient zum Reboot des Raspberry Pi B+.

|    |        |              | Frequency | ,    |                |       |      |          |      | Call Sign |          |          |
|----|--------|--------------|-----------|------|----------------|-------|------|----------|------|-----------|----------|----------|
| сн | Select | CH<br>Select | Freq      | DUP  | Offset<br>Freq | TS    | Mode | Name     | Skip | Your      | RPT1     | RPT2     |
| 0  | S      | 30           | 430.38750 | -DUP | 0.00000        | 12.5k | DV   | DL9HDA B |      | CQCQCQ    | DL9HDA B | DL9HDA G |
| 1  |        | 31           | 430.38750 | -DUP | 0.00000        | 12.5k | DV   | SHUTDOWN |      | SHUTDOWN  | DL9HDA   | DL9HDA   |
| 2  |        | 32           | 430.38750 | -DUP | 0.00000        | 12.5k | DV   | REBOOT   |      | REBOOT    | DL9HDA   | DL9HDA   |

Nun muss noch die Software *D-Star Repeater* konfiguriert werden. Die Verbindung wird wieder mittels *UltraVNC Viewer* aufgebaut.

|                        | raspberypi0                                                                                                    | - D ×                        |
|------------------------|----------------------------------------------------------------------------------------------------|------------------------------|
| 🖾 🕾 🗶 🕄 🏘 🖄 🤤 🚜 🕻      |                                                                                                    | 192.168.178.47:591           |
| D-Star D-Star          | Vit C, Paulo         Fertilis         Fertilis         Fertilits         Fertilis         Fertilis                                                                                                    |                              |
| Gateway IncDDBGate     | View Heb<br>Security Constraints of the Constraints of the Constraints o |                              |
| Kildori Start 3G       | Impartur 3: CLARAGA Linked to DCS002 1<br>Happentr 3:<br>Repeter 4:<br>Repeter 4:                                                                                                    |                              |
| WFI Config             | Dorgis Dorgis Dorgis Dorgis Ne Vew Action Outputs Help State                                                                                                    |                              |
| LXTerminal             | WState:         Littering         PC         Off           Mader                                                                                                    |                              |
| Constant of the second | Theirs<br>Theorem (2028) Beacon: 315,600 Annunce: 60<br>Genery                                                                                                    |                              |
| occ*                   | Ad Test:         Verifica J CC0021         Status 11         Status 22         Test:         Test: <td< td=""><td></td></td<>                                                                                                    |                              |
| OCR<br>Resources       |                                                                                                    |                              |
| Pi Store               |                                                                                                    |                              |
| Deblan<br>Reference    |                                                                                                    |                              |
| i é 🗎 📦                | 🧿 🧃 🚰 Ditar Hongat m. 😰 myalemyyyd 🧯 Unteffed - 15-91 🥺 Sogieging Tool 🥳 Dokensont - Paint                                                                                                    | - P 10 1 21:20<br>06.09.2014 |

Das Programm *D-Star Repeater* muss beendet und *D-Star Config* gestartet werden. Nachfolgend nur die geänderten Screenshots:

| 🗖 D-Star Repeater - 20140521 🛛 💶 🛪 |                      |             |             |  |  |  |  |  |  |
|------------------------------------|----------------------|-------------|-------------|--|--|--|--|--|--|
| File Help                          |                      |             |             |  |  |  |  |  |  |
| <ul> <li>Announce</li> </ul>       | ment Beacon Mode     | m Control 1 | Control 2 🕨 |  |  |  |  |  |  |
| Control                            | Enabled   •          |             |             |  |  |  |  |  |  |
| RPT1 Callsign                      | DL9HDA               |             |             |  |  |  |  |  |  |
| RPT2 Callsign                      | DL9HDA               |             |             |  |  |  |  |  |  |
| Shutdown                           |                      |             |             |  |  |  |  |  |  |
| Startup                            |                      |             |             |  |  |  |  |  |  |
| Status 1                           |                      |             |             |  |  |  |  |  |  |
| Status 2                           |                      |             |             |  |  |  |  |  |  |
| Status 3                           |                      |             |             |  |  |  |  |  |  |
| Status 4                           |                      |             |             |  |  |  |  |  |  |
| Status 5                           |                      |             |             |  |  |  |  |  |  |
| Output 1                           |                      |             |             |  |  |  |  |  |  |
| Output 2                           |                      |             |             |  |  |  |  |  |  |
| Output 3                           |                      |             |             |  |  |  |  |  |  |
| Output 4                           |                      |             |             |  |  |  |  |  |  |
|                                    |                      |             |             |  |  |  |  |  |  |
| -                                  |                      | 140501      |             |  |  |  |  |  |  |
|                                    | D-Star Repeater - 20 | 140521      | ×           |  |  |  |  |  |  |

| 🗖 D-Star Repeater - 20140521 🛛 💶 🛪 |       |        |        |                      |           |  |  |  |  |
|------------------------------------|-------|--------|--------|----------------------|-----------|--|--|--|--|
| File Help                          |       |        |        |                      |           |  |  |  |  |
| Announce                           | ement | Beacon | Modem  | Control 1            | Control 2 |  |  |  |  |
| Command 1                          | SHUT  | DOWN   | sudo s | sudo shutdown -h now |           |  |  |  |  |
| Command 2                          | REBO  | от     | sudo s | sudo shutdown -r now |           |  |  |  |  |
| Command 3                          |       |        |        |                      |           |  |  |  |  |
| Command 4                          |       |        |        |                      |           |  |  |  |  |
| Command 5                          |       |        |        |                      |           |  |  |  |  |
| Command 6                          |       |        |        |                      |           |  |  |  |  |
|                                    |       |        |        |                      |           |  |  |  |  |
|                                    |       |        |        |                      |           |  |  |  |  |
|                                    |       |        |        |                      |           |  |  |  |  |
|                                    |       |        |        |                      |           |  |  |  |  |
|                                    |       |        |        |                      |           |  |  |  |  |
|                                    |       |        |        |                      |           |  |  |  |  |
|                                    |       |        |        |                      |           |  |  |  |  |
|                                    |       |        |        |                      |           |  |  |  |  |
|                                    |       |        |        |                      |           |  |  |  |  |

Nach dem Speichern und beenden kann nun *D-Star Repeater* wieder gestartet werden.

Mittels des entsprechenden Speichers besteht nun die Möglichkeit den Hotspot durch drücken der PTT runterzufahren oder neu zu starten.